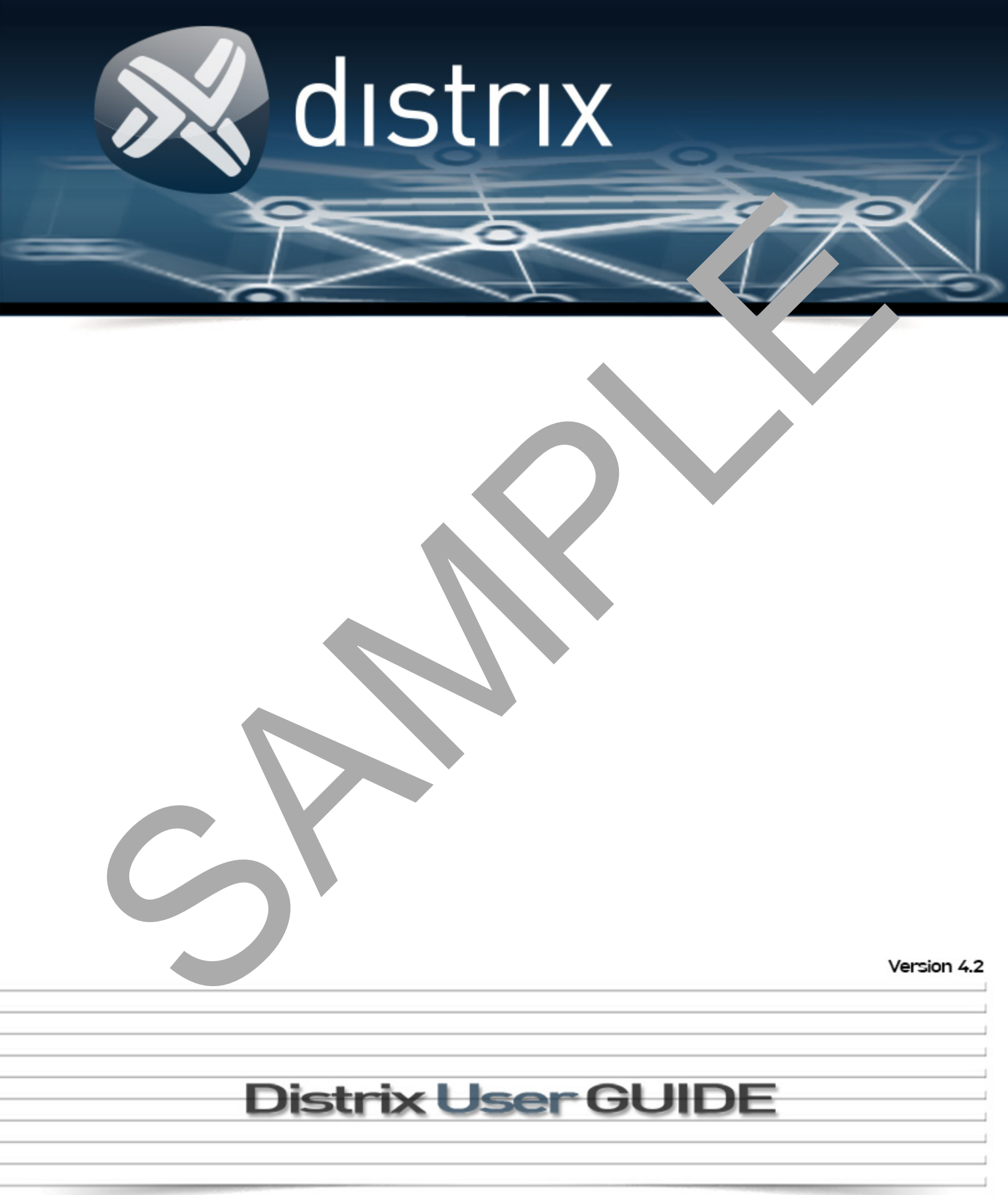

The content of this publication is provided for informational use only, is subject to change without notice and should not be construed as a commitment by Distrix Inc. nor does Distrix assume responsibility or liability for any errors or inaccuracies that may appear in this document.

Distrix Inc. may make improvements and/or changes in the software programs described in this publication at any time. These changes will be incorporated into new editions of this publication. The most up-to-date documentation will always be found in the online knowledge base which can be accepted through our <u>website</u>.

Published: 20/08/2014

Copyright © 2014 Spark Integration Technologies Inc All rights reserved.

Please contact us at: Toll Free: +1.855.657.7275

General: info@distrix.com

Products: sales@distrix.com

Support: support@distrix.com

#### Head Office: T: 604.736.6675 | F: 6 1 648.95

1880 West First Ave, Suite 200, Vanc V RC, V6J Canada

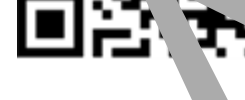

#### License Attributic

OpenSS' t (c) 1998-2008 The OpenSSL Project. SSL implementations portions Copyright (C) 1995-1998 Eric s Cop oft.cc cJSON portions Copyright (c) 2009 Dave Gamble, Copyright (c) 2012 The Go Authors. All rights You ed. Gorilla x Copyright (c) 2012 Rodrigo Moraes. All rights reserved. Abbot Go HTTP Auth This module is developed under pache 2.0 licens nd can be used for open and proprietary projects. Copyright 2012-2013 Lev Shamardin libecc Copyright (c) 2013, Kenneth MacKa rights reserved. RTMP portions (strptime) Copyright (c) 1999 Kungliga Tekniska Hicegskolan (Royal Institute of Technology, S nolm, Sweden). All rights reserved. libcurl Copyright (c) 1996 - 2013, Daniel Stenberg, <daniel@haxx.se>. All rights .Jone.js Copyright (c) 2010-2013 Jeremy Ashkenas, DocumentCloud bootstrap The MIT License (MIT) Copyright (c) 201 witter, Inc. handlebars.js Copyright (C) 2011 by Yehuda Katz jquery Copyright 2014 jQuery Foundation and other contributors jquery-cookie Copyright 2013 Klaus Hartl LESS Apache License Version 2.0, January 2004 Copyright (c) 2009-2010 Alexis Sellier morris.js Copyright (c) 2012, Olly Smith All rights reserved. raphael.js Copyright © 2008 Dmitry Baranovskiy The "New" BSD License: Copyright (c) 2010-2013, The Dojo Foundation. All rights reserved. spin.js The MIT License Copyright (c) 2011 Felix Gnass

[fgnass at neteye dot de] underscore.js Copyright (c) 2009-2013 Jeremy Ashkenas, DocumentCloud and Investigative Reporters & Editors NSSM, NSSM is public domain.

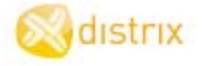

# Contents

| About Distrix Gateway Routers   | 7     |
|---------------------------------|-------|
| Concept Overview                | 9     |
| Getting Started                 |       |
| System Requirements             | 12    |
| How to Install Distrix          | 13    |
| Uninstall Distrix               |       |
| How To Login                    |       |
| Licenses                        |       |
| User Profile Setup              |       |
| Change Password                 |       |
| Automate TAP & Bridge Utilities |       |
| Application Tunnel Connector    |       |
| FIPS-140 Security Module        |       |
| Distrix User Interface          |       |
| Overview                        |       |
| Configure                       |       |
| Distrix Nodes                   | 43    |
|                                 | 43    |
| Security Cel licate (n) stion   | ،، ۱۵ |
| Security Cer I car Intro Luon   |       |
| users                           |       |
| rovision                        | 71    |
| action to unnels                | 72    |
| Create Tunne                    |       |
| Tung                            |       |
| Application Tunnel Connector    |       |
| Monitor                         | 92    |
| Monitor Network Topology        | 94    |
| Monitor a Node List             |       |
| Detail Node Status              | 98    |
| Tunnel Connections              | 100   |
| Tunnel Instance Status          |       |
| Node Connection List            | 103   |
| Link Connection List            | 104   |
| Link Status                     | 106   |

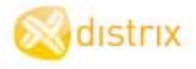

| Trouble-shooting              |     |
|-------------------------------|-----|
| Logging                       | 112 |
| License Expired               | 113 |
| Linux Reverse Path Filtering  | 114 |
| Multiple Links Not Forming    | 115 |
| Nodes Not Connecting          | 116 |
| UDP or TCP Tunnel Not Working | 117 |
| Appendix A                    | 118 |
| File Libraries                |     |
| File Libraries For Windows    |     |
| Appendix B                    | 133 |
| Configuration Files Location  |     |
| HTTP Server Configuration     | 136 |
|                               | 407 |
|                               | 13/ |
| Security Configuration        | 139 |
| Link Modules Configuration    | 141 |
| Link Modules List             | 141 |
| Tunnels Configuration         | 142 |
| App Tunnel Connector          |     |
| Hardening Ubuntu Linux        | 153 |
| Hardening Windows             | 160 |
| Glossary                      | 163 |
|                               |     |

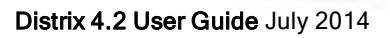

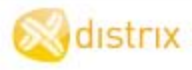

S \_m Installation Requirements ow To Install <u>F.</u> To Uninstall <u>How to Login</u> <u>row To Apply Licenses</u> <u>How To Set-up User Profiles</u> How To Change Password

# **Getting Started**

# System Requirements

These are the system requirements necessary for Distrix 4.2 deployment and operation. The basic requirements are listed along with our recommendations to achieve optimal performance. The platform compatibilities are also listed.

**NOTE**: These requirements are separate from the requirements of the undrawing operation system. It is possible to run Distrix 4.2 on hardware not meeting these requirement out it is not recommended, particularly for production environments.

### **Basic System Requirements**

|             | Memory | Processor                                   | Disk<br>nce | Mir Web Server |
|-------------|--------|---------------------------------------------|-------------|----------------|
| Minimum     | 64 MB  | r .uum 4 - 1 Gl (or<br><sup>:</sup> valent) | 30 N.       | 27 MB          |
| Recommended | 512 MB | Pent, GHz                                   | 30 MB       | 27 MB          |

### **Platform Compatibility**

| Hardware Architectures                    | e, ting Sys ms                                                                                                    | Communication Protocols | Third-party<br>Encryption<br>Libraries |
|-------------------------------------------|----------------------------------------------------------------------------------------------------|-------------------------|----------------------------------------|
| Intel 32/Al (x.<br>Intel 64/AM, `4 (x86-c | Wind 7 32- and 64-bit<br>Windows perver 2008 32- and 64-<br>Ubuntu Linux 12.04 32- and 64-bit<br>RedHat Enterprise Linux 6.2 64-bit | UDP<br>TCP              | DTLS<br>(OpenSSL)                      |
|                                           |                                                                                                    |                         |                                        |

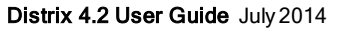

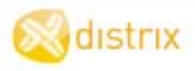

# How to Install Distrix

The procedure to install Distrix begins with the download of the installation package from the dowloads section of our website. During the installation process there is the option to install and run Distrix as a service or to run manually for more control as required. (See Appendix B for a detailed list of all the installed files and their exact location.) If you plan to use Ethernet tunnels (Linux Ubuntu only) be sure to read the r , about the download of the dependent files.

### Installation Procedures

## Windows

| la de lla de e Deser   |                                                                                                    |
|------------------------|----------------------------------------------------------------------------------------------------|
| Installation Proce     | aures                                                                                                    |
| Windows                |                                                                                                    |
| The installation pro   | ocedure is as follows:                                                                                                    |
| 1<br>Download          | Log-in to your Distrix account and select from the soft download section:<br>DistrixInstallers-4.2.zip                                                                                |
|                        | The installer files are applicable for both 32-                                                                                                    |
| 2<br>Unpack<br>Archive | When unpacked, the archive contains the set of the Double-clic. Alles to start the installation process.<br>1. DistrixCoreInstallr 4 Win.e.<br>2. DistrixHttpApiServer, Dubler #_ exe |
| C                      | For eac, upplication, the upper stall.                                                                                                    |
|                        | ation.                                                                                                    |

🔀 distrix

|                         | <complex-block></complex-block>                                                                                                    |
|-------------------------|----------------------------------------------------------------------------------------------------|
| 4<br>Browse to<br>Login | Set components to reality       Image: Set components to reality         Set components to reality       Image: Set components to reality         Set components to reality       Image: Set components to reali |
|                         | Your brow automa. To pen to https:// <fqdn>:4000 (Where FQDN is the fully qualified don name of the Windows machine where Distrix is installed.) Or manually the addres. To your browser.</fqdn>                                                                                                    |
| 5                       | When the trix login page opens in your browser enter these default login credentials:                                                                                                    |
| Enter Pass-             | ə <b>r</b> : admin                                                                                                    |
| weld                    | assword: distrix                                                                                                    |
| $\mathbf{O}$            |                                                                                                    |

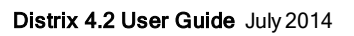

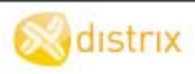

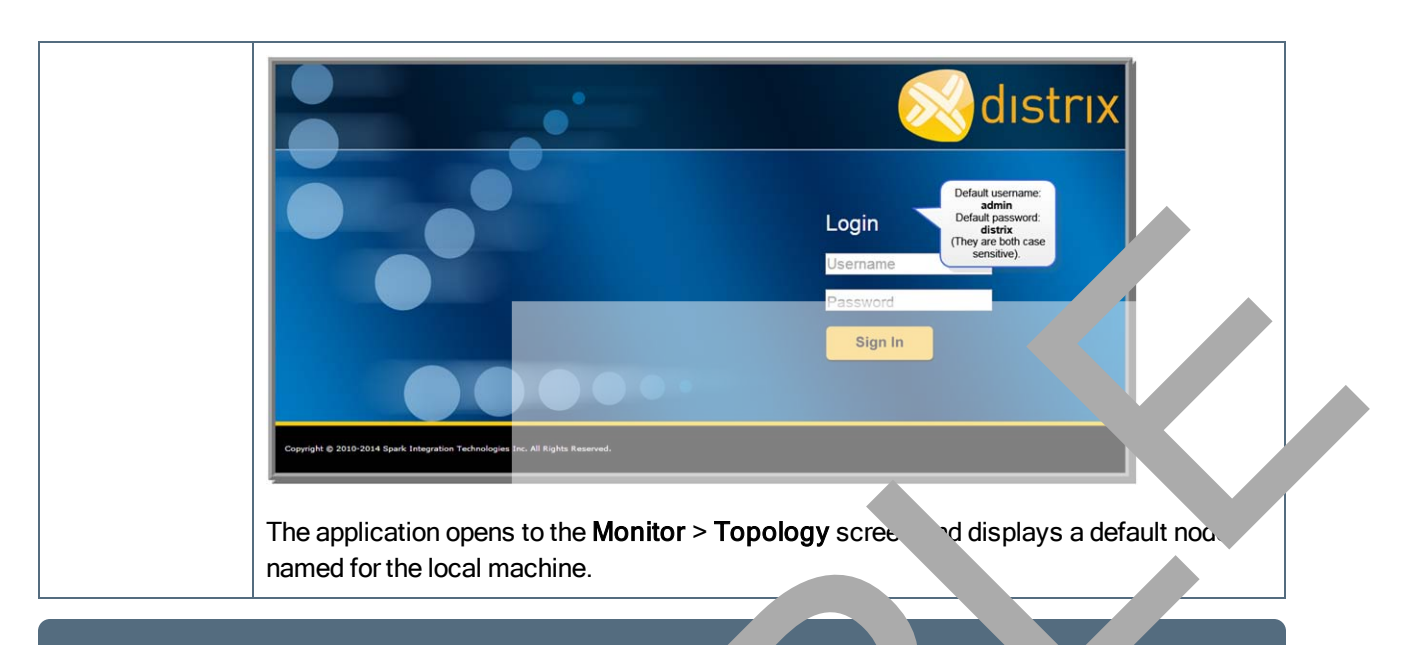

**NOTE**: Windows configuration files save to more than consocation; us may in folder a real from the non-administrative user. The administrator either configuration s all files or mats the permissions for each configuration file and/or the configuration file directory, to the view constration changes by other users.

# **Ubuntu Linux**

The installation procedure is as follows:

| 1                 | Prepare a dictory high to extrace Distrix package files.                   |
|-------------------|----------------------------------------------------------------------------|
| Pre-<br>paration  |                                                                            |
| 2                 | Log-In to your Disi account and select from the software download section: |
| Dov<br>Ioac       | Ubur 'vPac res- <platform>.tar.gz</platform>                               |
|                   |                                                                            |
| 3                 | When upped, the archive contains these packages:                           |
| Unpack<br>Archive | aıstrix_4.#.#r#-#_arch.deb                                                 |
| /                 | distrix-core_4.#.#r#-#_arch.deb                                            |
|                   | distrix-dev_4.#.#r#-#_arch.deb                                             |
|                   | distrix-http_4.#.#r#-#_arch.deb                                            |
|                   | distrix-tunnels_4.#.#r#-#_arch.deb                                         |

🔊 dıstrıx

# **User Profile Setup**

The administrator ensures that users, permissions and groups are set-up and managed for the appropriate tasks. To facilitate the user profile set-up within the Distrix 4.2 management console application, Distrix provides a basic username and password authentication plugin or you may use a third-party plugin f choice (see <u>Authentication Plugins</u>). For those opting to use an LDAP server, Distrix provides a configuration of the user interface if the plugin being used permits it (e.g. if Idapauth is being used, the password choice doesn't you).

The plugins and configuration files are as follows:

## htpasswdauth

This plugin authenticates users against an htpasswd file. It should be passed the filesystem path to philip figuration file as an argument (using the userAuthArgs HTTP server setting, the configuration file should be passed the filesystem path to philip tain the following parameters:

| path     | The filesystem path to the htpasswd file for whick auther ate age                                 |
|----------|---------------------------------------------------------------------------------------------------|
| groups   | A dictionary containing usernames as keys a list of sectory groups the ply to the user as values. |
| duration | The duration in seconds for which n 'rens sho st.                                                 |

## **Configuration File**

{

```
"groups": {
    "userA": ["Configur. `n", `n. ``````ing"],
    "userB". ["Security"]
},
"path": "./et `users.n `d",
"duration": 36
```

# Idap

h

The Distrix user interface w .s with an LDAP directory as follows:

| Read Only       | Authenticates users against an LDAP server but <b>doesn't modify</b> LDAP entries.                                          |
|-----------------|----------------------------------------------------------------------------------------------------|
| Maps Users Only | Maps users against permissions using its configuration file but <b>doesn't pull group/permission information</b> from LDAP. |
| Add User        | An LDAP user cannot be added through the Distrix interface unless they already exist in the LDAP database.                  |

distrix

|                | In the Distrix "Add User" entry form leave the password field blank, as it's ignored. Adding the user just adds an entry into the groups dictionary of the configuration file which associates the specified permissions for that user. |  |
|----------------|----------------------------------------------------------------------------------------------------|--|
| View User List | The Distrix user list only displays users with entries in the plugin configuration and not all of the users in the LDAP server.                                                                                                    |  |
| Delete User    | Deleting a user from the Distrix list removes their a ciated entry from the plu-<br>gins configuration file and does not delete them f in the LDAP ver.                                                                                 |  |

This plugin authenticates users against an LDAP database. The file system path should configuration file as an argument (use the userAuthArgs HTTP source setting). The configure should contain the following parameters:

| server     | The IP address or hostname of the ' prver. L ult: Idap.ex7 .e.com                                                                                    |
|------------|----------------------------------------------------------------------------------------------------|
| port       | The port number of the LDAP ver. Defau 389.                                                                                                    |
| baseDn     | The base path containing us Default: people, dc=example, dc=com.                                                                                     |
| uidPattern | A string which is preview to the Un when binding to the Idap server. Should contain "%s", which is replated to the use. The use. The Default: uid=%s |
| groups     | A dictionary containing remults as key and a list of security groups that apply to the user as thes.                                                 |
| duration   | The duration and s for thich new tokens should last.                                                                                                 |

Configuraı

}

"ser r" idap.excmple.com",
"base ."ou=people,dc=example,dc=com",
"uidPa ern":"uid=%s",
" ~oups {
 "userA": ["Monitoring"],
 "userB": ["Configuration", "Security"]
 duration": 3600

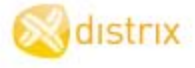

.

# **Application Tunnel Connector**

Distrix's application tunnel connector enables building client applications that connect directly to a local Distrix gateway without needing to manage a socket connection.

Internally, App tunnel clients use a TCP socket to initially discover the local Distrix covway and then use a faster inter-process communication (IPC) mechanism to transfer data. The TCP control that the Distrix gateway listens on can be controlled by setting the "port" value in the AppTunnel.cfg conjuration file control at the following:

#### Linux

/opt/distrix/etc/AppTunnel.cfg

#### Windows

C:\Program Files\Distrix 4\etc\AppTunnel.cf~

**NOTE**: App tunnel clients can only connect a Distrix gat way on the semachine. For security reasons, app tunnel clients must be runn. It is the same set as the Distrix gateway (or as root/administrator) in order to connect.

#### Guidelines

| Installation   | lf.                                                                                                | Then                                                                                                    |
|----------------|----------------------------------------------------------------------------------------------------|----------------------------------------------------------------------------------------------------|
|                | alloving Appliel client connections                                                                | the Distrix gateway<br>must be running the<br>App.tunnel plugin which<br>is included with the core<br>Distrix 4.1 installer.                                      |
|                | developing new App tunnel clients                                                                  | the Distrix developer<br>package must be<br>installed to provides the<br>necessary header files<br>and libraries to build App<br>tunnel client applic-<br>ations. |
| Building vient | To use the App tunnel functionality the clien                                                      | t application must include                                                                                                    |
|                | <ul> <li>the App tunnel header file, and</li> </ul>                                                |                                                                                                    |
|                | <ul> <li>link in the client library.</li> </ul>                                                    |                                                                                                    |
|                | Both the header file and the client library are included in the Distrix developer's (dev) package. |                                                                                                    |
|                | They are installed at the following locations:                                                     |                                                                                                    |

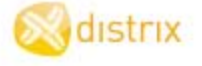

```
DX_Stream l_stream = DX_broadcast_open(&l_config, 0);
if(!l stream)
{
     printf("Failed to create broadcast stream\n");
     return -1;
}
char *l_data = "broadcast test";
for(;;)
{
     int l_sent = DX_send(l_stream, l_data, strin(l_data),
     0); printf("sent %d\n", l sent);
     if(l_sent < 0)
     {
          return 1;
     }
     DX msleep(50);
}
return 0;
```

# **Response Example**

```
#include "dx_apptunn .h
#include "Distrix/Abs Nactions. ""ime.h
#include coning.h>
#include stdip.h>
#include stdip.h>
#include stdip.h>
#include stdip.h>
#include stdip.h>
#include stdip.h>
#include stdip.h>
#include stdip.h>
#include stdip.h>
#include stdip.h>
#include stdip.h>
#include stdip.h>
#include stdip.h>
#include stdip.h>
#include stdip.h>
#include stdip.h>
#include stdip.h>
#include stdip.h>
#include stdip.h>
#include stdip.h>
#include stdip.h>
#include stdip.h>
#include stdip.h>
#include stdip.h>
#include stdip.h>
#include stdip.h>
#include stdip.h>
#include stdip.h>
#include stdip.h>
#include stdip.h>
#include stdip.h>
#include stdip.h>
#include stdip.h>
#include stdip.h>
#include stdip.h>
#include stdip.h>
#include stdip.h>
#include stdip.h>
#include stdip.h>
#include stdip.h>
#include stdip.h>
#include stdip.h>
#include stdip.h>
#include stdip.h>
#include stdip.h>
#include stdip.h>
#include stdip.h>
#include stdip.h>
#include stdip.h>
#include stdip.h>
#include stdip.h>
#include stdip.h>
#include stdip.h>
#include stdip.h>
#include stdip.h>
#include stdip.h>
#include stdip.h>
#include stdip.h>
#include stdip.h>
#include stdip.h>
#include stdip.h>
#include stdip.h>
#include stdip.h>
#include stdip.h>
#include stdip.h>
#include stdip.h>
#include stdip.h>
#include stdip.h>
#include stdip.h>
#include stdip.h>
#include stdip.h>
#include stdip.h>
#include stdip.h>
#include stdip.h>
#include stdip.h>
#include stdip.h>
#include stdip.h>
#include stdip.h>
#include stdip.h>
#include stdip.h>
#include stdip.h>
#include stdip.h>
#include stdip.h>
#include stdip.h>
#include stdip.h>
#include stdip.h>
#include stdip.h>
#include stdip.h>
#include stdip.h>
#include stdip.h>
#include stdip.h>
#include stdip.h>
#include stdip.h>
#include stdip.h>
#include stdip.h>
#include stdip.h>
#include stdip.h>
#include stdip.h>
#include stdip.h>
#include stdip.h>
#include stdip.h>
#include stdip.h>
#include stdip.h>
#include stdip.h>
#include stdip.h>
#include stdip.h>
#include stdip.h>
#include stdip.h>
#include stdip
```

🔀 distrix

```
DX_connect(l_port);
DX TunnelConfig 1 config;
memset(&l config, 0, sizeof(l config));
l_config.name = "apptest_broadcast_recv";
l config.id = "broadcast";
l_config.metadata = "hello";
DX_Stream l_stream = DX_broadcast_open(&l_config, 0);
if(!l stream)
{
     printf("Failed to create broadcas stream\n");
     return -1;
}
char l buffer[256];
unsigned 1 recvCount = 0;
uint64 t l startTime = DX _____TimeMs()
while(l_recvCount < 10 && (D. >tT' As() - l_startTime) < 20000)</pre>
{
     int l_recv = DX_r e. (l_str. l_buffer, sizeof(l_buf-
     fer)-1, 2000);
     printf(' ^ceived %d ", 1 cv);
     if(l r
                  2)
     {
          l_buffe '_recv; '\0';
          printf(" s\n", l buffer);
              recvCou.
          i(l_recv == -2)
     e
           rintf("stream deleted\n");
          return -1;
return (l_recvCount >= 10 ? 0 : 1);
```

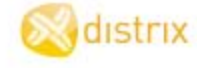

<u>יאר To Use Interface</u>

<u>Convure</u> Provision

Monitor

# User Interface

# Security Certificates Introduction

A Distrix network uses public-key encryption for its security, which is implemented through the use of certificates. Public-key encryption (also called asymmetric encryption) involves using a pair of keys (a public and a private key) in association with an entity requiring either electronic authentication of its identity or the ability to sign or encrypt data. While each public key is published, the corresponding private by is kept secret and hidden from public view, as any data encrypted with the public key can be decrypt built only with the private key.

### **Important Facts**

- Any algorithm supported by OpenSSL can be employed to secu. Distrix net .rk.
- The Distrix method generates Elliptic Curve Cryptography (ECC)-b. Conductific s.
- ECC is a newer algorithm which uses a much shorter key than the RSA tion but c's the same level of protection.
- The Distrix method is a much simpler procedure in h generation and distribut compared to using OpenSSL.

## How it Works

A **Certificate Authority** is the master certificate of file) with the a prival of paic key; and is used to generate all other certificates. The public key of CA cert valir as the CAs a signature on the Signer certificate being presented in a trust request. In our words, if atched and authenticated, it treats the certificate as a "letter of introduction" from that C determin. The signer certificate is valid and then proceeds with the request.

#### Example

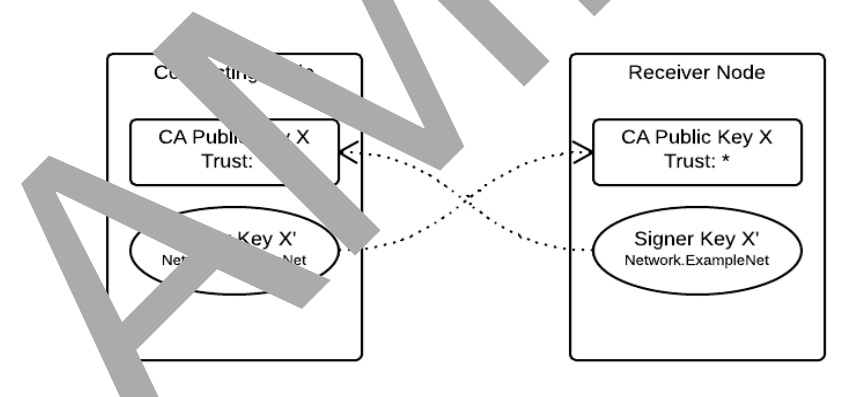

administrator sets-up security for the network by applying certificates to the odes: each one must have a certificate and different types can either identify networks or capabilities. In order for a connection between Distrix nodes to be made, bi-directional trust must be established between the nodes. The node establishing the connection sends its Signer certificate to the receiving node which then validates the Signer certificate against the CA certificate resident on that node. However, bidirectional trust is required for a connection to be established so once the connecting node's Signer certificate has been validated, the receiving node provides its Signer certificate and evidence for similar validation.

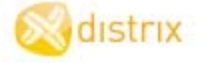

#### **Flexible Security Models**

Distrix provides flexibility in how you plan and set-up your network security; ranging from very a simple (less secure) mode to a multi-layered and more robust approach. The Distrix installation package includes a default Certificate Authority Certificate, the master certificate (or file) with both a private and public key, v h can be used "out-of-the-box" to implement basic security.

This gives you time to decide whether a

- "Basic Security Mode" on page 54 or
- "Full Security Mode" on page 57 (enhanced)

is required, as you deploy your network structure: determining common names, permissions and termining common names, permissions and termining advanced (Full) security setting requires Signer Certificates on a per-task vis, and allows the granu. corresponding CA Certificates to any level.

#### **Distrix Default Certificates**

A Distrix default CA cert (default.ecc.pub) and a default Sign ert (default twork.ecc.pin index on nodes as you set-up your network in a basic security mode. To end ince security entwork a instrator replaces the default certificates with certificates generated with one case methods.

- "Distrix Method To Generate Certificate" n page 5.
- "OpenSSL Method To Generate Certific vs npage 5s.

(Reading Resource: Public-key Crypto, hy)

# **CA** Certificates

A Distrix default CA cert (de ult.ecc ...) c. 'efault Signer cert (defaultnetwork.ecc) are installed on nodes as you set-up your net k a basic security mode. Though this basic "out-of-the-box" set-up is convenient. 'ence. ed security network administrator should replace these default certificates and generate t in own using either:

> "Distring Generate Certificates" on page 57 onSSL Meth To Generate Certificates" on page 59

The Certificate, (CA) cert has a private and a public key and both are used to generate Signer certificates. The public key of the CA cert must be distributed to all nodes. It's recommended to use the same CA cert to create the Signer certs, as a same name configuration keeps the match-up and verification process simple.

distrix

### Install a CA Certificate

- 1. Go to **Configure > Distrix Nodes**. Next to the listed **Node Name**, on the **Actions** column click **Security** to go to **Configure > Certificates**.
- On the CA Certificates tab go to Add CA cert and Choose File to browse for the public key of your CA cert located in a specified directory on your system. Once selected, the key displays in the File field.
  - **Name**—There is the option to type a new name otherwise \_\_\_\_\_\_.efaults to the file name.

"Online Certificate Status Protocol (OCSP)" on page 62 (OpenSSL c. using these surity settings type the following:

| url      | This is the URL of the C P responder.                                                                                                    |
|----------|----------------------------------------------------------------------------------------------------|
| required | A booler in false certific is accrd if none of the listed serve can be contended. Deface the use. (If true, behavior is as at                                                                  |
| nonce    | This inc. or the or not the OCSP request should use nonce<br>number. * string used only once). Optional: if omitted it<br>a. 'Its to fai. The parameter has changed from "useNonce" to<br>non. |
| timeout  | is the eout, in milliseconds, on waiting for an OCSP results. (Defaults to 1000 ms. = 1 second.)                                                                                               |

- CA certific displays in the list as being applied to the node, along with these
  - ame-The lew name otherwise it defaults to the file name.
  - **Type**–The type of certificate, whether OpenSSL or Elliptic Curve Certificate (ECC).
- **Common Name**–The common name of the generated CA cert.
- **rust**–Usually set to the default (\*), which applies to all.

ne Distrix default CA cert can be left in the list or deleted.

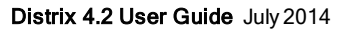

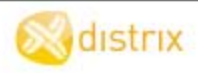

| Security (Distrix4_Den | no_Cloud)             |               |             |       |         |
|------------------------|-----------------------|---------------|-------------|-------|---------|
| Security: Dis          | trix4_Demo_           | Cloud         |             |       |         |
| CA Certific            | ates Sigr             | ner Certifica | ates        |       |         |
| Name                   |                       | Туре          | Common Name | Trust | Actions |
| default.ecc.pub        |                       | ecc           | default     |       | Delete  |
| Add CA Cert:<br>File   |                       | Name          | Trust       |       |         |
| Choose File No f       | ile chosen            | optio         | nal *       |       |         |
| OCSP Settings (Oper    | SSL only)<br>Required | Nonce         | Timeout     |       |         |
| Server                 |                       |               |             |       |         |

# Signer Certificates

Signer certificates are used for encryption and can be used to ore grade ar control to distinguish and separate different permissions (i.e. groups, companies) security mode. A Certificate Authority tions) wi (CA) cert must be available and when generated by r or Open has two separate components: the public key usually with .pub suffix, and the private ke (Sc Yey Example) ). Both keys are needed to create a Signer cert but the private key is not distributed, only t. pub. ey of the certificate is present on each udes a Signel art (dis ved as defaultnetwork.ecc and has a comnode. The Distrix installation package mon name of Network.Distrix) and in rurity mo, the sal, certificate is used for everything, ٦٥. ctions whether configuring nodes, assigning corovi, ning tunnels.

**NOTE**: Signer certs the by the District on thod include both the private and public key in a single file. Decide in advance, which the general method to use before creating Signer certs as the methods and types can be combined.

### How it W

In orde or a connection between istrix nodes to be made, bi-directional trust must be established between the news. (Communication can tail place in a Distrix network without trust established between every node and end of the met, as low as there is trust between each pair of "adjacent" nodes on the route.) The node establishing the connection inds its Signer certificate to the receiving node which then validates the Signer certificate against the CA difficate resident on that node. However, bidirectional trust is required for a connection to be endbliched or once the connecting node's Signer certificate has been validated, the receiving node provides its Signer certificate and evidence for similar validation.

distrix

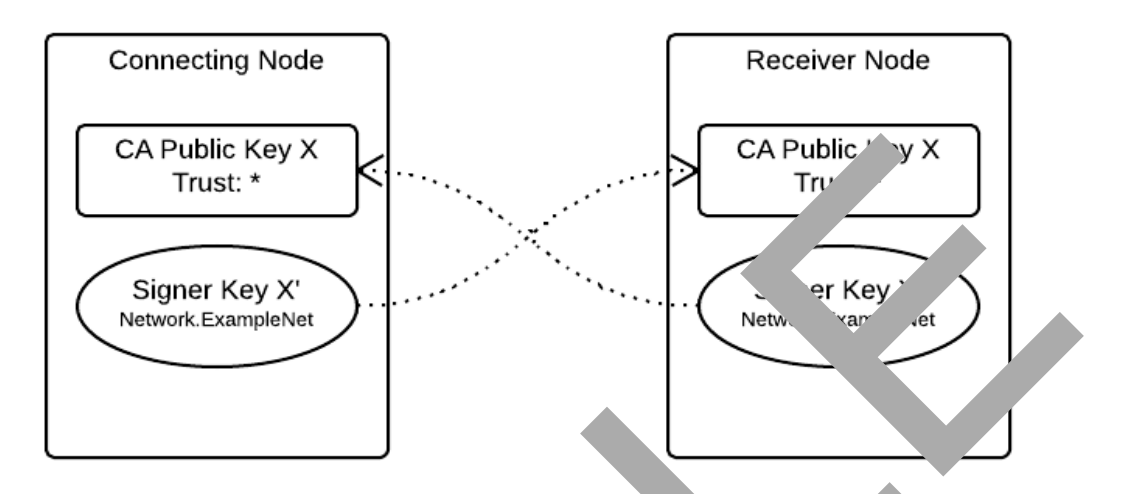

### What is a Common Name?

en a certifica. is received, the common name The common name (CN) is intrinsic to the c cate so that is received along with it. The common name be with 7 scription of how it is being used (i.e. Network, .oring.Distrix). In Full security mode (and in Basic) Monitoring, etc.) and ends with a netv name (i. there might be a need for different Sig 's under rent common names if the trust value specifies a particular pattern on the corresponding CA on mple, if comething other than "\*" then the CN of the Signer certificate must match it (i.e. if the sust e of the were "\*. Distrix", the Signer cert's CN would have to be "<something> `≏trix").

#### **Advanced Settings**

#### I a Signe vertificate

- 1. Go to C figure > Distrix Nodes. Next to the listed Node Name, on the Actions column click go to Configure > Certificates.
- Or key in the provide the provided the provided the provi
  - Name—There is the option to type a new name otherwise it defaults to the file names.
- 3. Click **Add**. The Signer certificate displays in the list as being applied to the node, along with these details:
  - Name-The new name otherwise it defaults to the file name.
  - Type-The type of certificate, whether OpenSSL or Elliptic Curve Certificate (ECC).
  - Common Name
     — The common name of the generated Signer cert. When using Full Security mode, the common name is used for two purposes:

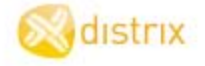

- Comparison against the trust field of the associated CA cert.
- Association between actions requiring Signer certs (monitoring, security, provisioning, networking, and configuration) and their respective certificates.

v in a s

• **Trust**–Usually set to the default (\*), which applies to all.

**NOTE**: Signer certs generated by the Distrix method include both the private and public file. Upload that single file to the **File/public key** field.

#### 😹 dıstrıx Security: Distrix 1 (local) CA Celuncates Signer Certificates Name Туре Common Names Actions defaultnetwork.ecc ecc Network Distrip Add Signer Cert: File / public key Private key Choose File No file chosen Choose File No file chosen Cancel Advanced Settings d for certificate may be Enable full security mode

#### FIPS-140 Module

The series of form Processing Standards (FIPS) are government security standards that show ements for pytography modules for both software and hardware components. The Distrix FIPS security module (FIPS ecurity) plugin contains an embedded FIPS 140-2 validated cryptographic module (the OpenSSL FIPS C) of Module v2.0.5). When the FIPS security module is installed the only cryptographic implements of Distrix uses are those provided by the FIPS Object Module. The installer places the FIPS security module into the Distrix "lib" directory and Distrix automatically loads it on start-up and prevents the use of any other security modules.

When the FIPS.security module is installed, Distrix calls the FIPS\_mode\_set() function on startup.

| lf                                | Then                                                             |
|-----------------------------------|------------------------------------------------------------------|
| the FIPS_mode_set() function call | the string "*** IN FIPS MODE ***" is printed to the Distrix log. |

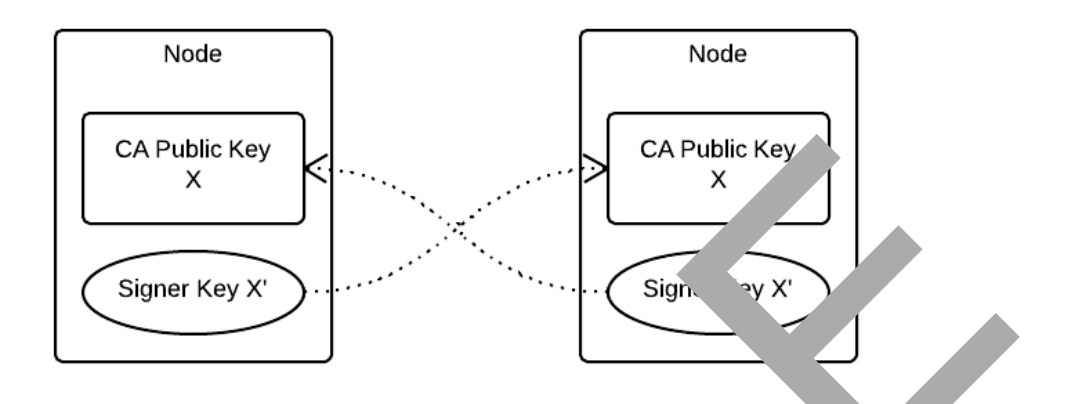

Every node in the network is identically conjured (as far as security is concerned). Every node has the same complicit key, and every node has an identical since ate, geneted from the CA. As every node has the time CA, the ame signment ate will work in establishing st for every role.

The default configuration e bishe nen Distrix nodes are installed is similed in the not iden each signer certificate is generated at install, the signe being the case of the case are identical, the signe being the signe being the case of the case of the ca

# Reciprocal C. .....

This configure bridge of sharate logical groups, and demonstrates how bidirectional trust is blished in trix node-to-node communication. (NOT recomorded for production proving the share of the share of the sha

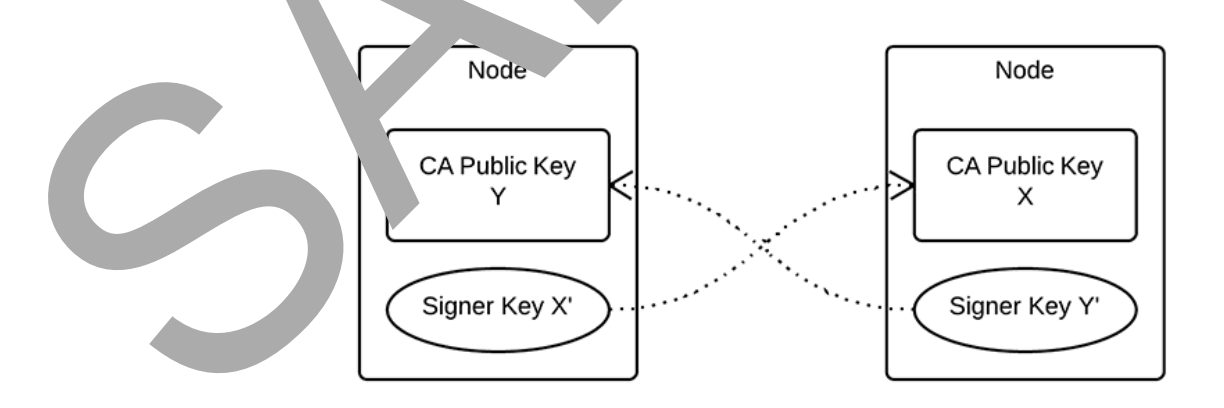

If the node on the left is establishing communication with the node on the right (and possesses only the appropriate X' signer certificate), it will send the certificate and associated evidence to the node on the right. The node on the right

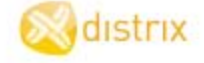

checks the certificate against its CA, determines that X' was derived from X, and sends its own signer certificate (again, assuming that this is the only signer certificate it has) back for the reciprocal operation.

At that point, communications are established. If X' and Y' were not the only signer certificates available to the left and right nodes, respectively, then the choice of common name when generating the certificate becomes important. A certificate intended to establish a connection between Distrix nodes should he a common name in the format "<usage>.<networkname>", where the sufficient the network name shared by the two nodes.

#### Segregated CAs

In this configuration, different Signer certs (and CAs) are employed for different tasks asymmetrically.

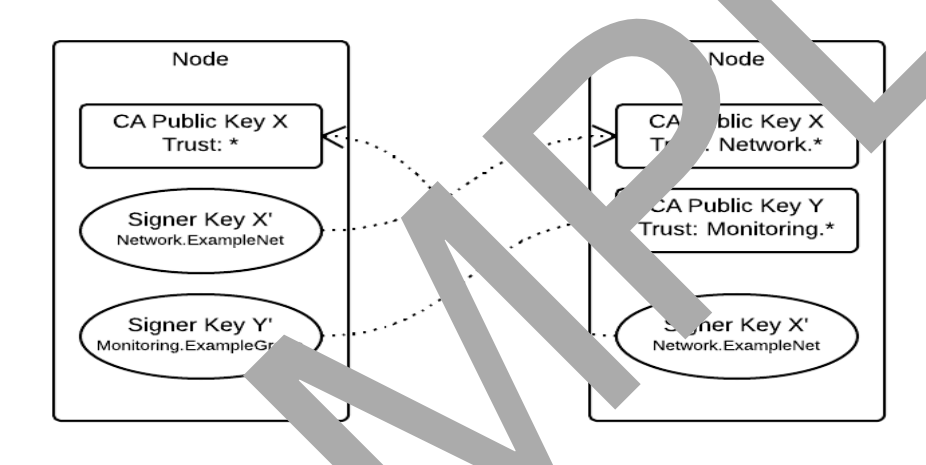

Even in B<sub>c</sub> de. Signer certin. es are chosen based on their common name, and in arb. if the necesive common name is absent. In this case, the node on the left necesive common name is absent. In this case, munications an allow conitoring on the API respectively, because the trust rgs for the non-the right's CAs only accept specific common names.

As the Basic mode being employed, and the node on the left is configured to trust pricer pate signed by CA "X", Signer key "X" works for all osts of the ode on the right.

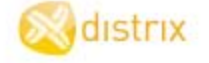

#### **Full Security Mode**

#### Use Multiple CA Certs & Signer Certs

The advantage to using Full Security mode with multiple CA certificates and Signer certificates is the enhanced security that can be obtained by segregating the permissions required for actions on each node. The disadvantage is that it takes more pre-planning and adds complexity in multiple layer .nd tiered authorizations which must be rigorously tracked. As a first step in this advanced mode isider keeping the security simple with a single CA cert but create multiple Signer certs that are applic every node for each security purpose. The trust is set to a wildcard (\*) or for more granular control you co specify a tr with a wildcard and add a company or product name, for example \*. Distrix. Then if required y ruld r ion by networks, for example, the common name may be in the format "<usage>.<networkname> re the suffix ie network name shared by the two nodes. The common name is the important value.

**RECOMMENDATION:** The security granularity can be in rsed by using a different cert for every single task on every node and distributing the Signer c as appropriate to the other nodes that are meant to be connected. The common types of ates to nage authoricasks on a network are: network (or communications), confi sioning, nitoring, and tunnels. Lion, p. rurity Every node must have a Signer cert for ear unction (i.e. onitoring. Joning.\*).

**NOTE**: There may be the rare occa by the Driver default CA cert is either deleted or ignored and there isn't any security setup and fust assumed that node. For example, a quick test network is needed and taking time to setup certifications on the nodes isn't warranted. Operating a network in this mode is NOT assumed.

#### Distrix Mel 👊 Generate Cerl ates

Certificates a used to communications throughout and in the administration of a Distrix network. The Distrix installation pack the inc. The default CA certificate (default.ecc.pub) and a default Signer cert (defaultnetwork. The nich is used "out-of-the-box" to enable the set-up of your network in a basic security mode. To enhance the end of the network administrator replaces these default certificates and can either use Distrix's method to the network administrator (ECC) or use an OpenSSL method.

NOTE: De the metho

e in advance which certificate generation method to use before creating Signer certs as and types can't be combined.

## Generate a CA Certificate

The Distrix executable file includes a function to generate CAs employing ECC. Use the command line and enter the parameter create-ca as follows:

#### Syntax

opt/distrix/bin/distrix create-ca <filename> <common name> <expiry (days from now)>

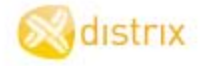

#### Example

opt/distrix/bin/distrix create-ca exampleca.ecc ExampleNetwork 730

#### Parameters

| filename    | The filename of the generated CA cert. Two files, filename (the radius key), and filename.pub (the public key) are produced. |
|-------------|----------------------------------------------------------------------------------------------------|
| common name | The common name of the generated CA cert though it's elevant to to cert for its use in Distrix.                              |
| expiry      | A whole number representing the number of days before the centrate expires.                                                  |

# Generate a Signer Certificate from a CA Certificate

Once a CA cert is available, Signer certs can be derived from Signer cert jenerate. the istrix executable include both the private and public key in a single file only that file equired. Go the command line and use the parameter create-cert as follows:

#### Syntax

opt/distrix/bin/distrix create-cert <fil am. <ca pri > key> <common name> <expiry
(days from now)>

### Example

opt/distrix/bin/distrix create- t exa. i er.ecc exampleca.ecc Network.Distrix 365

#### **Parameters**

| filename     | The finance generated cert. One file, a combined public and private will be generated with this filename.                                                                                                    |
|--------------|----------------------------------------------------------------------------------------------------|
| ca prate key | e path of the private key of the CA from which this cert is to be derived<br>a. vith which trust is to be established. (This should be the file previously<br>generated that doesn't have the .pub suffix.)                                                                                                    |
| common name  | <ul> <li>The common name of the generated Signer cert. When using Full Security mode, the common name is used for two purposes:</li> <li>Comparison against the trust field of the associated CA cert.</li> <li>Association between actions requiring Signer certs (monitoring, security, provisioning, networking, and configuration) and their respective certificates.</li> </ul> |
| expiry       | A whole number representing the number of days before the certificate expires. The value should be less than its parent CA cert.                                                                                                    |

🔀 dıstrıx

#### **OpenSSL Method To Generate Certificates**

Distrix provides the option to use OpenSSL, X.509 certificates for trust and encrypti (Distrix supports the use of <u>"Online Certificate Status Protocol (OCSP)" on page 62</u>) This section des their method of generation, which involves a number of steps. Before proceeding with the generation it's important that a separate directory is made; there are multiple files and a hierarchy when creating the oner certs. A certificate needs to be available or created first in order to create subsequent Signer cert

(See OpenSSL for information on the command line tool and configuration file.)

## Generate a CA Cert

#### Syntax

openssl req -x509 -nodes -days <days v \_ exp > -sub\_ subjec string> -newkey
<alg:bits> -keyout <path-to-keyfile` sut <path -cert>

#### Example

| openssl req -x509 -nodes -da  | - 5 | -subj    | -=CA/ST=British Columbi-               |
|-------------------------------|-----|----------|----------------------------------------|
| a/L=Vancouver/CN=GeneriCo.com |     | 'key rs. | `48 -keyout newca/cacert.key -out new- |
| ca/cacert.pem                 |     |          |                                        |

### Parameters

| days until expiry | Sim. Dis x generated certificates, this is a whole number representing<br>9 numbe. /s before the certificate expires.                                                                                                    |  |  |
|-------------------|----------------------------------------------------------------------------------------------------|--|--|
| subject . r.      | Al. 'name attributes of the format '/type1-<br>1=val /type2=value2//'                                                                                                    |  |  |
| alg:bits          | Gradification of the encryption algorithm and key size (in bits) of the new key (e.g. rsa:1024). RSA is a popular algorithm used with OpenSSL. Popular key lengths are 1024, 2048, and 4096 bits (longer keys are more secure but slightly more expensive, computationally). |  |  |
| n-to-kej le       | The path, relative or absolute, to which the private key of the new CA cert should be written.                                                                                                    |  |  |
| r th-to rt        | The path, relative or absolute, to which the public key of the new CA cert should be written.                                                                                                    |  |  |

# Generate a Signer Certificate from a CA Certificate

This is a multi-step process so both the key and CA certificate should be in a common folder that is subordinate to the folder in which the other certificates are generated.

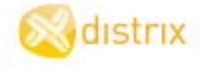

- 1. Before the CA cert can be employed, these items must be added to the folder:
  - An empty database file.
  - A serial file containing: 01.
  - An OpenSSL configuration file.

#### Configuration File Example

| [ ca ]<br>default_ca<br>[ CA_default ]<br>new_certs_dir | = CA_default<br>= newcerts | <pre># The defaul. section # path to new c 'fir .s</pre> |
|---------------------------------------------------------|----------------------------|----------------------------------------------------------|
| database                                                | = cafiles/index.txt        | <pre># path to an (ini. 'ly) er ty file</pre>            |
| default_md                                              | = md5                      | # 1 0 use                                                |
| serial                                                  | = cafiles/serial           | path the ser; file                                       |
| policy                                                  | = policy_any               |                                                          |
| default_days                                            | = 365                      |                                                          |
| [ policy_any ]                                          |                            |                                                          |
| countryName                                             | = s, r rd                  |                                                          |
| stateOrProvinceName                                     | = opt \na.                 |                                                          |
| organizationName                                        | = optic al                 | •                                                        |
| organizationalUnitName                                  | +ion.                      | ,                                                        |
| commonName                                              | supp1.                     |                                                          |
| emailAddress                                            | = tional                   |                                                          |

2. Generate the key to the foundation of the Signer cert.

### Synta<sub>y</sub>

| penssl c t | <k file=""> <bits></bits></k>  |
|------------|--------------------------------|
| Parame     | *                              |
| keyfile    | The path to the generated key. |
| bits       | The length of the key in bits. |

#### Example

openssl genrsa -out Network/Network.key 2048

3. Request a new certificate from the CA cert.

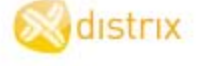

#### **Syntax**

openssl req -new -nodes -subj <subject string> -key <path-to-key> -out <path-to-cert>

#### **Parameters**

| subject string  | A list of name attributes of the format '/e1-<br>1=value1/type2=value2//'<br>The most important attribute here the common ame (CN)<br>attribute which (as in Distrix gene d certificates) is used for<br>CA trust validation and for per-action. 'ion in Full sere 'ty<br>mode. |
|-----------------|----------------------------------------------------------------------------------------------------|
| path-to-keyfile | The path to the grated key (in step 2).                                                                                                    |
| path-to-cert    | The path to the generation cert.                                                                                                    |

#### Example

openssl req -new -nodes -subj '/C ST=Britisk olumbia/L= .couver/CN=Network/' -key Network/Network.key -out Network/Network.csr

4. The Signer cert must be fon Ily tified by CA cert.

#### Syntax

#### Parameter

| path-to-c. vert | The path to the CA certificate.                      |
|-----------------|------------------------------------------------------|
| path-to-ca      | The path to the CA key.                              |
| pa I-to-cert    | The path to the requested certificate.               |
| pathkey         | The path to the CA configuration file (in step 1).   |
| .ch-to-cer fied | The output path for the fully certified certificate. |

#### Example

openessi ca -batch -cert newca/cacert.pem -keyfile newca/cacert.key -in Network/Network.csr -config newca/config.cnf -out Network/Network.pem

#### These keys are uploaded in Configure > Distrix Nodes > Security > Add Signer Cert

| Network/Network.key | Private Key |
|---------------------|-------------|
| Network/Network.pem | Public Key  |

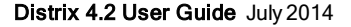

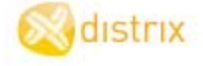

## **Online Certificate Status Protocol (OCSP)**

Online Certificate Status Protocol (OCSP) is an Internet protocol used for obtaining the revocation status of an X.509 digital certificate. It was created as an alternative to certificate revocation lists (CRL), specifically addressing certain problems associated with using CRLs in a public key infrastructure (PKI). Since an OCSP response contains less information than a typical CRL (certificate revocation list), OCSP can entworks and client resources more efficiently.

**NOTE**: OCSP is supported for OpenSSL generated certificates but not for Distrix generation tificates.

A list of OCSP responders can be specified in Security.cfg to validate certaintees presented by connernodes. If multiple entries are provided, Distrix attempts a check with each security.cfg to validate certaintees are provided, Distrix attempts a check with each security.cfg to validate certaintees presented by connernodes. If multiple entries are provided, Distrix attempts a check with each security.cfg to validate certaintees presented by connernodes. If multiple entries are provided, Distrix attempts a check with each security.cfg to validate certaintees presented by connernodes. If multiple entries are provided, Distrix attempts a check with each security.cfg to validate certaintees presented by connernodes. At least one server must return an "ok" response for the connection to be accepted and any "resulted" response to be rejected.

There are four components to an OCSP entry:

| url      | This is the URL of the OCSP onder                                                                                                    |
|----------|----------------------------------------------------------------------------------------------------|
| required | A boolean: if false the servers can be contacted. Default on (If true, avior is as above).                                                                                                    |
| nonce    | This indicates whether c ot the CSP request should use nonce (a number<br>or bit c ed only once Option if omitted it defaults to false. (The para-<br>meter he have from "us Nonce" to "nonce".) |
| timeout  | This is the tine it, in mine ds, on waiting for an OCSP response.<br>Opefaults to 100 = 1 second.)                                                                                               |

OCSP settings are a compent of a setting in Security.cfg, rather than a separate entry, as in the following example:

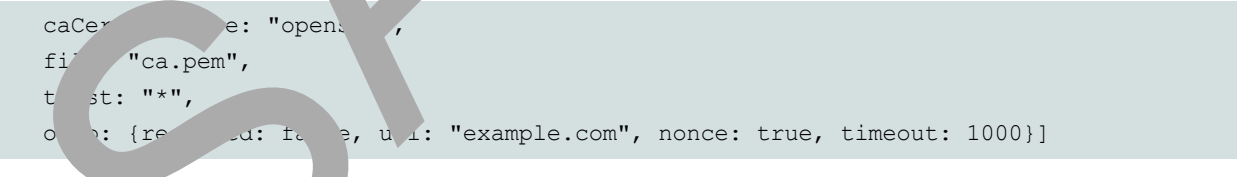

# Targets

Targets are the destinations to which connections are made. They are indicated by an array of strings specifying the remote target nodes to which they connect. Link modules without any targets configured may accept incoming connection attempts depending on other properties but won't attempt to initiate connections themselves. Each entry in the array may be

distrix

ce

- a string (just the target destination)
- an object containing a "target" string
- an optional "network" string, and
- an optional "config" object containing configuration specific to the link that created for the target.

The following shows the complete syntax for a target specification along with sore string examples.

#### **Syntax**

```
"<target IP address>[:port]/[interface]/[interface ac >ss
```

#### **String Example**

"10.10.0.20"

"10.10.0.20:5000"

"10.10.0.20:5000/eth1"

"10.10.0.20:5000/eth1/10.10.0.50"

This last string examp 's as: 'C to the Distrix node at 10.10.0.20, on port 50, using the the in 'c ddress 10.0.50 on eth1".

"10.10.0.20//10.10.0.50"

#### Add Targets

The selected node is displayed . hame and ... default network.

- 1. Target and ty in the Target name (or IP address).
- 2. Cinse the interperture P). Click the drop-down arrow to select from a list.
- 3. The s ar i ion to type in the **Network** name if required for specific identification (<name>.<net-work ).

# NOTE: - oave th

workone.co

e the arget name without the optional network or group name and it acts as a wildcard be applied to any target (e.g. distrix.com applies to multiple targets or use distrix.netto apply specifically to networkone.)

**NOTE:** It's not possible to add two targets with the same IP address but you can add a target with a hostname that resolves to the same IP as an existing target. If a hostname and a matching IP are provided as targets (or multiple hostnames targeting the same IP addresses), only one will connect. Since the association between a hostname and IP may change, this does not necessarily mean that this configuration is invalid.

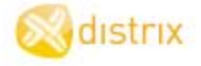

T' els Introduction

reate Tunnels | Endpoints

Tunnel List

**V**.

# Provision

# **Create Tunnels**

Tunnels are established by first identifying a device and the required connections (i.e. endpoints) and then determining the network interface type needed to transport the data (e.g. UDP). The data exchange is bidirectional: specifying which ports are listening, receiving and acknowledging the receive and return of data. The tunnel acts like a cable connecting two networks and is oblivious to the conternation the data being transported. Policies can be added to the tunnel endpoints for data analysis or more policies control. Tunnels are configured using the Distrix user interface or the tunnel.cfg file. (See Appendix 2011) and analysis of an analysis of a stable control and the tunnel and the tunnel and tunnels and tunnels and tunne

## **Create a Tunnel**

- 1. Determine the tunnel Type to be created. Click the a. down arrow to select from a list.
  - Ethernet\*, HTTP, TCP, UDP
     Point, Broadcas\*, Serial
     \*Distrix on a Windows plat\* does, upport, rnet T els.
- 2. Type the following tunnel details:
  - Name—This human-real 'e name' ...tifies the tunnel and is used only as a reference.
  - Group-Click p-down c v to select from a list. Or type the name of the security group to be a he this turn. This specifies which certificate is being employed for communicatic by instance.
  - Encryption-Click a drop wn arrow to select from a list. Set to True if encryption is an and otherwise set to the encrypted tunnel instance does not connect to an and intert.
  - **ID**-1, inique is ntifies the tunnel. When ID's match the endpoints can be joined.
  - **Priority**–Clib be drop-down arrow to select from a list. The order in which traffic backresponse sent: a priority range is from -31 (highest priority) to 31 (lowest). If congestion is, a pocted on the tunnel, leave the default value of zero. A lower value, in the negeror of the priority, so for example a value of -5 is sent before +5.
    - **Reorder Timeout**—Type the timeout number in milliseconds to wait for missing packets from Distrix before sending them to the destination or 0 (default value) to not reorder any packets. This only applies to packets with the "reorder" attribute (e.g. TCP packets sent over an Ethernet tunnel).
  - Compression—Click the drop-down arrow to select from a list. Set to True if compression is being used, otherwise set to False.
- 3. C **Create**. A message displays that the tunnel was created successfully. The screen opens to able editing of the new tunnel.

TIP: Use the Clone button to simplify building multiple tunnels that have similar attributes.

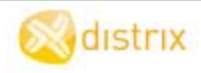

### **Create Endpoints**

When the tunnel has been created add the endpoints, the specific logical points where external data can enter or exit the Distrix network. There may be many endpoints or none at all on each Distrix node or there may be many endpoints on a given Distrix node for each supported tunnel type.

- 1. Select a node. Click the drop-down arrow to select from a list. Check the box if the \_\_\_\_point is enabled.
- 2. Next to the selected node, type in the attribute values required by the tunnel t, The endrated attribute fields display according to the tunnel type that has been selected. Click **re** tracess additional attribute fields.
- 3. Click Add. The new end-point displays in the list by Node name and attributes.
- 4. Click **Save**. This only saves the properties defined for that spectral endpoint. Click **Save** and point of the page to save all edits. A dialog box displays to confirm the page and there are unsaved changes.

| Edit Tunnel Inst           | ance: myudp          |             |           | ncel Delete Clone: | Save 1         |
|----------------------------|----------------------|-------------|-----------|--------------------|----------------|
| Tunnel Type                | UDP Broadcast        | Nan. In.    |           | Id myud            | p              |
| Group                      | Network Distrix -    | Encryption  |           |                    |                |
| Priority                   | 0                    | Compression | Re        | order ameout 10    |                |
| Endpoints                  |                      |             |           |                    |                |
| Node                       | Enabled Bind Address | Dest.       | Timeout O | Policies           | Action         |
| Node<br>No available nodes | Enabled Bind Address | Destre      | Timeout O | Policies           | Action<br>More |

### Tunn ypes & Endpoint Attri. es

There e sever a-typ, which an be tunnelled through Distrix 4.2, their description, attributes and parameters inows:

# HTTP

The HTTP tunnel can only be used in **point-to-point** mode. If the bindAddr option is set, the node listens for incoming HTTP connections on the specified address. When a request is received, the destination host (from the Host: header) is examined. The node looks at all other nodes that are members of the tunnel, and selects the first one which contains an entry in the hosts list that matches the destination host. A tunnel connection is formed between these two nodes, and the destination node attempts to open an HTTP connection to the destination host. If the connection is established, data flows bi-directionally over the tunnel.

distrix

| Parameters |                                                                                                    |
|------------|----------------------------------------------------------------------------------------------------|
| bindAddr   | An IP address (and optional port) on which to listen for HTTP connections.                                                                                                    |
| timeout    | A length of time in milliseconds to be used as the timeout when forming an outgoing HTTP connection.                                                                                                    |
| hosts      | A list of HTTP hosts for which this node can proxy requests. May <ain ("*").<br="" wildcards="">Displays host names or if none the link displays as "0 items"k on host process for the dialog box to Add or Delete.</ain> |

# UDP

In Broadcast mode, both the bindAd and des in langs must be supplied. Each Distrix node which is a member of the tunnel listens on bin. and set interceived from other nodes to destAddr.

In **Point to point mode**, none of the open sectoricity reared. Any node with the bindAddr option set listens on that address for new UDP pace is. A macket free ra unique source results in a tunnel connection being created.

Options and the resulting \_\_\_\_\_\_ns \_\_\_\_\_'as follows:

| If                                  | Then                                                                                                    |
|-------------------------------------|----------------------------------------------------------------------------------------------------|
| the remote stu, is set on the de    | it is associated with the tunnel.                                                                            |
| the connectic s setur               | the first available node, which is also a member of the tunnel, is used for the other end of the connection. |
| this node has the stAddr option set | UDP packets are forwarded to this address.                                                                   |
|                                     | NOTE: This over-rides a remoteDest setting.                                                                  |
| it a                                | remoteDest is used as the destination address.                                                               |
| neither are set                     | the tunnel connection is not established.                                                                    |
| the connection is established       | both sides of the connection sends data bi-dir-<br>ectionally.                                               |

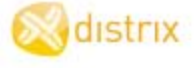

| lf                                                                             |                                                                                                    | Then                                                                              |  |
|--------------------------------------------------------------------------------|----------------------------------------------------------------------------------------------------|-----------------------------------------------------------------------------------|--|
| either does not receive any data in either direction within the timeout period |                                                                                                    | the connection is closed.                                                         |  |
| Parameters                                                                     |                                                                                                    |                                                                                   |  |
| bindAddr                                                                       | An IP address (and optior                                                                                                    | al port) on which to listen for UDP data.                                         |  |
| destAddr                                                                       | The host and port to which traffic emerging from this tunnel at t <sup>+</sup> end is sent (overrides 'Remote Destination' from the other side). |                                                                                   |  |
| remoteDest                                                                     | The host and port to which traffic emerging from this tunnel on the total s sent (overridden by 'Destination Address' on the other side).        |                                                                                   |  |
| timeout                                                                        | A length of time in millised data is received. Only app                                                                                          | conds in which to shut in the virtual connection.<br>Dies to point to point tunn. |  |

# TCP

The TCP tunnel can only be used in point-to-point mode.

| If                                       | en                                                          |
|------------------------------------------|-------------------------------------------------------------|
| the bindAddr option is set               | e، اistens، coming TCP connections on the<br>د عدائه dress. |
| the remoteDest option is set on that inc | it is ssocial with the connection.                          |
| a TCP connection is received on this noc | tunne. Ind sets up a tunnel connection to it.               |

This node forms a connectic ordest dry. Set on the node), or remoteDest (if it was set on the first node), or remoteDest the connection of the TCP connection is established, data flows bi-directionally between the two resonances, used one of the P connections is closed; at which point the tunnel is closed.

| Para (er  | s                                                                                                    |
|-----------|----------------------------------------------------------------------------------------------------|
| bin 'dr   | TP access (a. a optional port) on which to listen for incoming connections.                                                                      |
| destAddr  | The host J port to which traffic emerging from this tunnel at this end is sent (overrides 'Remo' estination' from the other side).               |
| remoteDes | ne nost and port to which traffic emerging from this tunnel on the far end is sent (over-<br>ridden by 'Destination Address' on the other side). |
| timeout   | A length of time in milliseconds to be used as the timeout when forming an outgoing TCP connection.                                              |

🔊 distrix

#### Ethernet

(Currently only available for Linux.) In an Ethernet tunnel entire frames are encapsulated and passed through the Distrix network; it essentially acts as an extended Ethernet cable with routing capabilities. For each network tunnelled, a Tap device and a Linux software bridge must be configured. The latter bridges between the TAP device and the interface on the network being tunnelled. In order to preserve Ethernet packet headers, Distrix connects to the TAP device, which, with the bridge in place, allows effective ad/write from the physical Ethernet interface.

NOTE: There are some Ethernet tunnel dependencies which (on Ubuntuery) require the installation of utilities packages (bridge-utils and uml-utilities) to enable Etherne the scheduler bridging. Be packages are installed using apt from the command line as follows: sudo apt-utilities.

(See "Automate TAP & Bridge Utilities" on page 27 to configure . mation of the interface set-up.)

The Ethernet tunnel can only be used in **Point , oint mode** a tunnel in. Is acting as a switch, it will accept connections from other Ethernet tunn. stances (s' ch and non-sw...ch) and route the traffic it receives from its interface to the appropriate oth. Innel/ using a MAC table.

At least one part of the tunnel needs in figure a "switch". In Distrix 4.2 set "switch" to "true" in the tunnel.config file. (Previous versions: Lettr. 1 has "s. h" default to "true".) Multiple switches can be connected together and multiple non-switch can prect to a gle switch.

**NOTE**: When running such mode, the fic received over Distrix from another tunnel is only sent out over the tunnelled Ethe. interview and ver NOT be sent to any other tunnel endpoint.

TCP traffic over an Ethernel nel is marked as being reordered. This means that if the reorder timeout configuration or the obligation or the obligation or the obligation or the obligation or the obligation or the obligation or the obligation or the obligation or the obligation or the obligation or the obligation or the obligation of the tunnel out of order will be quied for the obligation of the tunnel of the tunnel of the tunnel of the tunnel of the tunnel of the tunnel of the tunnel.

This can help T programme in situations where packets are frequently reordered, for example, if you are utiple links with rapidly varying latencies (such as wireless links). However, in a wired or single link scenaric ordering typically causes TCP traffic to be slower.

| Fai    |                                                                                       |
|--------|---------------------------------------------------------------------------------------|
| _vice  | The ethernet interface to tunnel data to/from.                                        |
| switch | Whether or not this end-point should act as a "switch" for multiple incoming tunnels. |

#### Configuration

Der

{

```
"device": "en0",
"switch": false
```

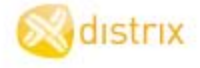

#### IP

The IP tunnel connector allows Distrix 4.2 to tunnel IP traffic between different IP networks (IPv4 and IPv6). Acting at the IP rather than Ethernet layer, it is similar to a traditional virtual private network (VPN). Once the IP tunnel is setup, IP traffic for the tunnelled remote networks must arrive at the machine hosting ' Distrix node in order for Distrix to tunnel the traffic. Distrix automatically configures the machine on w' (it's running so the routes are set up correctly. Any other local network machines must be configured to the Distrix node as the gateway for the remote networks. To achieve this use one of the following constants:

- Run the Distrix node on the regular network gateway.
- Configure local machines to specify the Distrix node as the gateway for tunnelled reworks.
- Configure the regular network gateway to route traffic destined. 'he tunnelled remote network to the local Distrix node.
- Setup a Network Address Translation (NAT) methode
   Iocal vix node be sen it and the tunnelled remote network. This method allows r unines c e remote vitwork access machines on the local network but not vice verse

**NOTE**: If using Windows, then DIstrix must be run as an minister of " to use the IP tunnel connector.

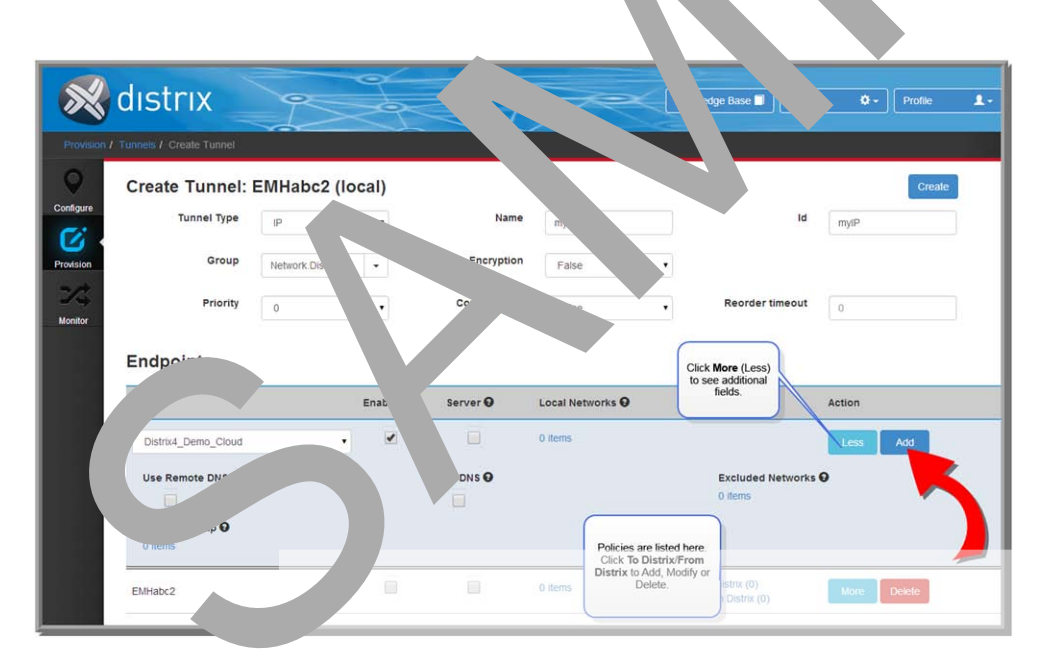

Selecting the tunnel type automatically displays the endpoint attribute fields for that particular type. (Click **More** to see additional fields.\*) The following list of tunnel attributes have been mapped to the config file (API) for your information only and are as follows:

🔀 dıstrıx

| Configuration File                                       | UI                  | Description                                                                                                    |
|----------------------------------------------------------|---------------------|----------------------------------------------------------------------------------------------------|
| server Server<br>Select and<br>check the box<br>if true. |                     | Determine whether this endpoint accepts incoming tunnel con-<br>nections.                                                                                                    |
| sharedNetworks                                           | Local Net-<br>works | A list of the local IP networks the should be tradelled to the remote side of the tunnel. This may chludre cal IPv4 and IPv6 networks.<br>Networks in this list are available to the counter remote tunnel end other computers are mote network, if the remote the indication of the endpoint is acting as a gateway).<br>Display of the remote the endpoint is acting as a gateway).<br>Click of names the dialog to Arrow r Delete. |
| tunnelPolicy_<br>toDistrix<br>tunnelPolicy_<br>fromDist  | Thies               | 'se poil of for granular control and analysis of data traffic<br>to pugh turmels. (See API Guide <u>Tunnel Policies</u> .) Applied<br>the ies are listed here and if there are none then it's indicated by<br>click the text link to open the dialog box to select and apply<br>policies.                                                                                                    |
|                                                          |                     | <ul> <li>To Distrix—The policies that apply to data entering the tunnel from an outside source via the instance.</li> <li>From Distrix—The policies that apply to data leaving the tunnel. Both can be a JSON object specifying a "type" attribute and any policy-specific configuration or an array of strings designating policy types.</li> </ul>                                                                                  |
|                                                          |                     | Click the arrow in the drop down box to select the policies to add.                                                                                                    |
| useDNS                                                   | Use Remote<br>DNS*  | Determine whether this side of the tunnel uses the remote DNS server (if available).                                                                                                    |

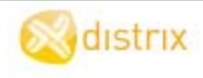

#### **Configuration Example**

```
{
    "server": true,
    "useDNS": false,
    "pushDNS" false,
    "sharedNetworks": [],
    "excludedNetworks": [],
    "remap": [
        {
            name: "IpTunnel",
            orig: "192.168.0.0/24"
            mapped: "10.0.1.0/24"
        }
    ]
}
```

## Serial RS232

The RS232 Serial tunnel can only be us 'in, 'nt to pole ode. If the bindAddr option is set, the node listens for incoming RS232 connections the nified adcless. When a request is received, the destination host (from the Host: here in examined, e node ks at all other nodes that are members of the tunnel, and selects the first one incoming an erry in the losts list that matches the destination host. A tunnel connection is formed between here and the destination node attempts to open a Serial connection to the destination host. The connection is established, data flows bidirectionally over the tunnel.

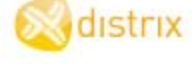

|   | Configuration File  | UI                                                                    | Description                                                                                                    |
|---|---------------------|-----------------------------------------------------------------------|----------------------------------------------------------------------------------------------------|
|   |                     |                                                                       | greater than 9 require the \\.\ prefix, while those with lower numbers may have it omitted, as in COM2.                                                                                                    |
|   |                     |                                                                       |                                                                                                    |
|   | baudrate            | Baud Rate                                                             | An integer which determin, he spr of the serial con-<br>nection and is dependent on the required by the<br>application or device connected the serial provide<br>default is 14,5200 Bd.<br>NOTE: The perating system refluires that the "<br>te" be of a set of the refluires and<br>the values and<br>the values of these values are usually<br>a subst of these values. |
|   |                     |                                                                       | s.<br><u>Windu</u><br>rux                                                                                                    |
|   | databits            | +a Bits                                                               | The number of data bits per serial frame. This is determ-<br>ined by the properties of the device being connected,<br>though in a majority of cases the default value of 8 bits is<br>correct. Permitted values are in the range 5 to 9.                                                                                                    |
|   | stopbits            | Stop <b>∠</b> its*                                                    | The number of stop bits per serial frame (0, 1, or 2). This parameter is also determined by the requirements of the device being connected. The default value is $1$ bit.                                                                                                    |
| C | parity              | Parity*<br>Click the drop-<br>down arrow to<br>select from a<br>list. | The parity setting is determined by the properties of the attached device and may be one of three values: "even", "odd", or "none." The default is "none."                                                                                                    |
|   | haruwareFlowControl | Hw flow con-<br>trol*<br>Check the box<br>if true.                    | This boolean value determines whether or not the serial<br>port's RTS (ready to send) and CTS (clear to send) lines<br>are used to manage the data flow.<br>When turned on, the serial port hardware at both ends of<br>the cable, start and stop the transfer as needed to prevent<br>the overflow of hardware serial data buffers.                                      |

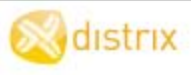

# **Application Tunnel Connector**

Distrix's application tunnel connector enables building client applications that connect directly to a local Distrix gateway without needing to manage a socket connection.

Internally, App tunnel clients use a TCP socket to initially discover the local Distrix gateway and the use a faster inter-process communication (IPC) mechanism to transfer data. The TCP port that the Provide gateway listens on can be controlled by setting the "port" value in the AppTunnel.cfg configuration file cated at the plowing:

#### Linux

/opt/distrix/etc/AppTunnel.cfg

#### Windows

C:\Program Files\Distrix 4\etc\AppTunnel.cfg

**NOTE**: App tunnel clients can only connect to a Distrix seway on the same machine security reasons, app tunnel clients must be running as the same ser as the Pourix gateway (or as root/administrator) in order to connect.

#### Guidelines

| Installation      | lf                                               |                            | Then                                                                                                    |
|-------------------|--------------------------------------------------|----------------------------|----------------------------------------------------------------------------------------------------|
|                   | App tunni clie                                   | ent c ections              | the Distrix gateway<br>must be running the<br>App.tunnel plugin which<br>is included with the core<br>Distrix 4.1 installer.                                      |
|                   | ing new App tu                                   | innel clients              | the Distrix developer<br>package must be<br>installed to provides the<br>necessary header files<br>and libraries to build App<br>tunnel client applic-<br>ations. |
| Building a Client | To use the App tunnel fu                         | unctionality the client    | application must include                                                                                                    |
|                   | the App tunn                                     | el header file, and        |                                                                                                    |
|                   | link in the clie                                 | ent library.               |                                                                                                    |
|                   | Both the header file and developer's (dev) packa | the client library are ge. | included in the Distrix                                                                                                    |
|                   | They are installed at the                        | following locations:       |                                                                                                    |

🔀 dıstrıx

|                  | 1                                                                 |  |  |
|------------------|-------------------------------------------------------------------|--|--|
|                  | Header File                                                       |  |  |
|                  | Linux                                                             |  |  |
|                  | /opt/distrix/include/dx_apptunnel.h                               |  |  |
|                  | Windows                                                           |  |  |
|                  | C:\Program Files\Distrix 4\incl dx_apptunnel.h                    |  |  |
|                  | Client Library                                                    |  |  |
|                  | Linux                                                             |  |  |
|                  | /opt/distrix/lib/libdx_apptunnel.                                 |  |  |
|                  | Windows                                                           |  |  |
|                  | C:\Program Files\D1 ix 4\lib\dx_apptunnel.lib                     |  |  |
|                  |                                                                   |  |  |
| System Libraries | Some dional system praries are directed to build an App tunnel:   |  |  |
|                  |                                                                   |  |  |
|                  | li⊾ hr⊾ librt, an⊾ າ (-lpthread -lrt -lm).                        |  |  |
|                  | Wir. hws                                                          |  |  |
|                  | winmi 'ib, ws2_2.lib, mswsock.lib, advapi32.lib, and iphlpapi.lib |  |  |
|                  |                                                                   |  |  |

Linux-use the "Maketine" wild App Junnel Connector examples.

### Makefile

```
FNL IX?= /opt/ strix
INCDIR?= $(PREF /include
LIPT PREFI. 'lib
gcc CF 3S+= -Wall -Wextra -Wno-unused-parameter -Werror -fPIC -I$(INCDIR)
LDFLAGS+= - (LIBDIR)
LDADD+= -' __apptunnel -lpthread -lrt -lm
SRCs- precv.c bsend.c
OBJS= brecv.o bsend.o
all: brecv bsend
brecv: brecv.o
```

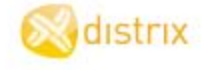

```
$(CC) $(CFLAGS) $(LDFLAGS) -o $@ $+ $(LDADD)
bsend: bsend.o
    $(CC) $(CFLAGS) $(LDFLAGS) -o $@ $+ $(LDADD)
%.o: %.c
    $(CC) $(CPPFLAGS) $(CFLAGS) -o $@ -c $<
clean:
rm -f brecv bsend $(OBJS)
.PHONY: all clean</pre>
```

## **Request Example**

```
#include "dx apptunnel.h"
#include "Distrix/Abstractions/Time/Time.h"
#include <string.h>
#include <stdio.h>
#include <stdlib.h>
#include <signal.h>
static void signalHandler(int p_sig)
{
     exit(0);
int main(int argc,
                        '∍rgv)
{
     signal (SIGINT, &. malHa .e.
     signal(SIGTERM, & 'n' andler);
      .signed short l_por = 0; if (argc > 1)
            port = at (argv[1]);
     }
     DX co.
                port);
     DX TunnelConfig l_config;
     memset(&l_config, 0, sizeof(l_config));
     l config.name = "apptest broadcast";
     l config.id = "broadcast";
     l config.metadata = "hello";
```

🔀 dıstrıx

```
DX_Stream l_stream = DX_broadcast_open(&l_config, 0);
if(!l stream)
{
     printf("Failed to create broadcast stream\n");
    return -1;
}
char *l_data = "broadcast test";
for(;;)
{
     int l_sent = DX_send(l_stream, l 'ata, strlen(l_dat
     0); printf("sent %d\n", l sent);
     if(l_sent < 0)
     {
          return 1;
     }
     DX msleep(50);
}
return 0;
```

### Response Fxample

```
#include x_a<sub>r</sub>
                 ~el.h"
#include " strix/Ac
                       +ions/'..me/Time.h"
  ~lude <sti
#in.lude <stdi >>
#include <stdli. >
#ir
      rnal
int main(ir argc, char **argv)
{
     ...signed short 1 port = 0;
     if (argc > 1)
     {
           l port = atoi(argv[1]);
     }
```

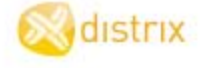

```
DX_connect(l_port);
```

```
DX TunnelConfig 1 config;
memset(&l config, 0, sizeof(l config));
l_config.name = "apptest_broadcast_recv";
l config.id = "broadcast";
l_config.metadata = "hello";
DX_Stream 1_stream = DX_broadcast_open(&l_config, 0);
if(!l stream)
{
     printf("Failed to create broadcast stream\r");
     return -1;
}
char l buffer[256];
unsigned 1 recvCount = 0;
uint64 t l startTime = DX getTimeMs,
while(l recvCount < 10 && (DX getTimeM
                                               startTime) < 20000)</pre>
                                           -
{
     int l_recv = DX_receive(l_s re
                                       l_bul , sizeof(l_buf-
     fer)-1, 2000);
     printf("received '\n", l_rec ;
     if(1 recv \ge 0)
     {
          l_buffer[l_recv] '\0';
          pr " > %s\n", _ uffer);
          ++1 ecv.
     }
      'se if(l 1 ... -= -2)
                f("s eam deleted\n");
          retu
                 -1;
     }
return (l recvCount >= 10 ? 0 : 1);
```

🔀 dıstrıx

 N
 ork Topology

 Monitor a Node List" on page 97

 N
 Status Detail

Tunnel Connections

unnel Instance Status

Node Connection List

Link Connection List

Link Status

# Monitor

# Monitor Network Topology

The administrator, as part of the network configuration, establishes the "norms" or conditions that can be expected for the type of network set-up. Once this baseline is formed, then other users can monitor the nodes, connections, tunnels and links for any changes. The configuration files (<u>"Configuration Files Location" on page 135</u>) and those found in the Control API Guide, provide descriptions of the part leters, attributes and values. There are several functions that can be monitored for each network:

- Node status.
- Point-to-point connections between nodes.
- End-to-end tunnel stream status and capacity utilization.

This section enables a graphical view of your Distrix networks, tes, tunnels and links and or each, the ability to drill down to monitor and configure. The details are displayed follows:

- Networks—all Distrix nodes and their ...ectic.
- **Tunnels**—the selected node and the amber and response of tunne. ...g with nodes linked by tunnel endpoints to this node.

| Click the drop down arrow to select o. | L. | o view n | s as follows: |
|----------------------------------------|----|----------|---------------|
|----------------------------------------|----|----------|---------------|

|  | Item    | Action    | escription                                                                                                    |
|--|---------|-----------|----------------------------------------------------------------------------------------------------|
|  | Display | ∩ei⊾.     | The Network View is the default view that displays<br>when the page loads. The system automatically determ-<br>ines the position of all nodes (each with its associated<br>label) and displays the network by default in the clean-<br>est layout as possible. |
|  |         | Zooin/Out | Use the mouse scroll wheel or click +/- to the right of<br>the displayed network to zoom. Click and drag in the<br>white-space to pan. Click the circulating arrows<br>beneath the zoom buttons to reset the pan and zoom.                                     |
|  | ues     | Selection | By default the "local" node is selected and is highlighted<br>in blue. Click on any node to select it; the selection is<br>indicated by changing the node from gray to blue.                                                                                   |
|  |         |           | When a node is selected the name, network and version<br>are displayed. Use the hyperlinks to drill down to mon-<br>itor the node, associated tunnels or connections.                                                                                          |
|  |         |           | Click the drop down arrow to select <b>Tunnel View</b> .                                                                                                    |
|  |         |           | Click in the white-space to deselect ALL nodes. If ALL nodes are deselected the Tunnel View is not access-                                                                                                    |

# **Network View**

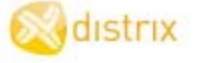

| Item    | Action    | Description                                                                                                    |
|---------|-----------|----------------------------------------------------------------------------------------------------|
|         |           | there is another<br>node in the net-<br>work which has an<br>endpoint for that<br>tunnel,a dark blue line is drawn between them.<br>This may be on top of a connection line,<br>or it may be indepedent if there aren't dir-<br>ect connections ween nodes. |
|         |           | there is a single<br>tunnel shared<br>between the<br>nodes, the line to in.                                                                                                    |
|         |           | there is more the the line is thicker.                                                                                                    |
| Tunnels | Selection | <pre></pre>                                                                                                    |
|         |           | <ul> <li>Ar</li></ul>                                                                                                    |
|         |           | <ul><li>all tunnels, or</li></ul>                                                                                                    |
|         |           | <ul> <li>all tunnels of a specific connector type.</li> </ul>                                                                                                    |
|         |           | <ul> <li>The work name, connection, number of links and<br/>link ID. Use the hyperlinks to drill down to monitor<br/>and configure.</li> </ul>                                                                                                    |

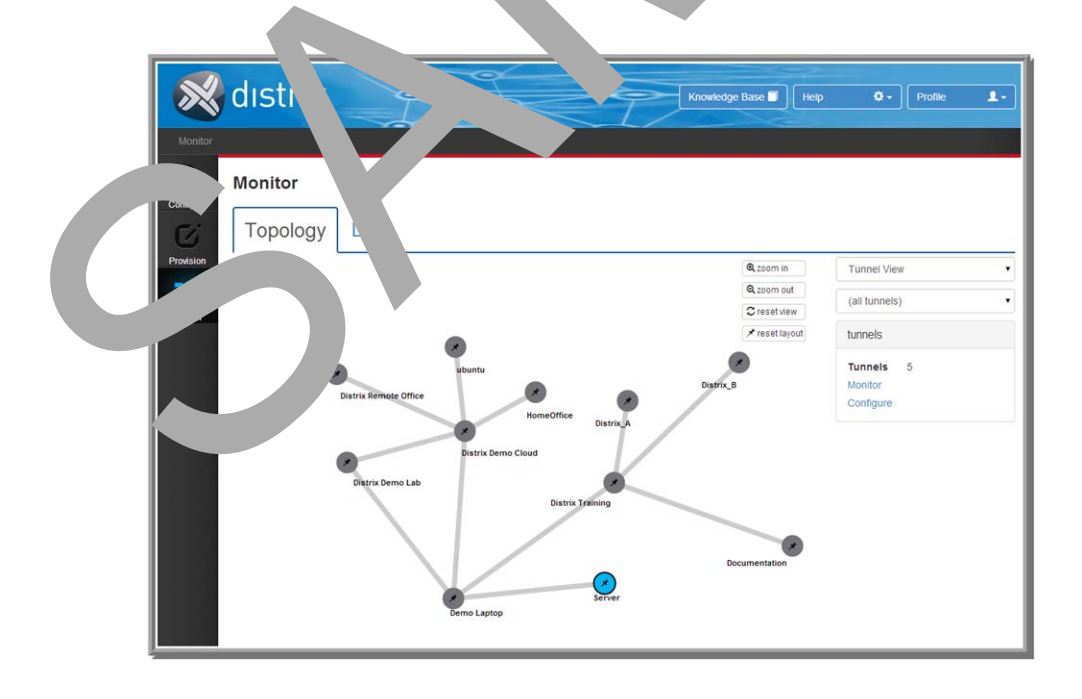

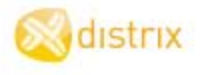

| Filename              | Filepath                    | Description                                                                                        | Installed<br>w/Package | Uninstalled<br>w/Package |
|-----------------------|-----------------------------|----------------------------------------------------------------------------------------------------|------------------------|--------------------------|
|                       |                             | vider.                                                                                             |                        |                          |
| App.tunnel            | /opt/distrix/lib/App.tunnel | Distrix App tun-<br>nel support pro-<br>vider. Used<br>when inter-<br>nodal App calls<br>are made. | Yes                    | Yes                      |
| distrix-httpapiserver |                             |                                                                                                    |                        |                          |

| distrix-httpapiser                              | ver                                  |                                                                                                    |                        |                         |
|-------------------------------------------------|--------------------------------------|----------------------------------------------------------------------------------------------------|------------------------|-------------------------|
| Filename                                        | Filepath                             | Description                                                                                                    | Installed<br>v/Package | Uninstalled<br>, ackage |
| Distrix REST<br>API Server                      | /opt/distrix/bin/dxhttp              | vlust run s hat<br>the REST /I<br>(and we' .ter-<br>re' avail-<br>a⊾                                                       | Yu                     | Yes                     |
| Distrix<br>htpasswd<br>Authorization<br>Plugin  | /opt/distrix/bin/htpasswdauth        | Use ht⊦ wd to<br>otect th∈<br>∟ ix node web<br>inte⊾ace.                                                                   | Yes                    | Yes                     |
| Distrix Ida-<br>pauth Author-<br>ization Plugin | /opt/distrix/bin/ldapauth            | Use Idapauth to<br>protect the<br>Distrix node web<br>interface.                                                           | Yes                    | Yes                     |
| Default<br>htpass                               | /opt/distn. tc/ .aultpasswds.htpassd | Used by Distrix'<br>htpasswd plugin<br>to protect the<br>Distrix node web<br>interface.<br>Replaced by<br>administrator.   | Yes                    | Must use "-<br>-purge"  |
| Configuration.<br>File                          | ustrix/etc/dxhttp.cfg                | Dictates REST<br>API server and<br>web interface<br>behavior. Spe-<br>cify the use of an<br>authentication<br>plugin here. | Yes                    | Must use "-<br>-purge"  |

**S**distrix

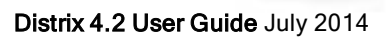

Har ming Ubuntu Linux Junfiguration Files Location P Server Configuration Communication Configuration Pecurity Configuration Link Modules Configuration Link Modules List Tunnels Configuration Log Levels Log Outputs Logging Configuration

# Appendix B

# **Configuration Files Location**

The configuration files can be modified to adjust node behaviour and to configure and connect to other Distrix 4.2 nodes.

All configuration files are:

| In JSON format.                                  |                                                                                    | The cord is of each file is a JSON object ontaining on more name value                  |
|--------------------------------------------------|------------------------------------------------------------------------------------|-----------------------------------------------------------------------------------------|
| Stored by default in a di                        | rectory called "etc"                                                               | Linux: Foun filepath: /or<br>t/distrix/etc                                              |
| "etc" is located relative                        | to the Distrix installation directory.                                             | Linux: the -d option y be passed to<br>the Distrix process to change this dir-<br>tory. |
| <b>NOTE</b> : The Distrix p effect.              | rocess must be restrict d before any cange                                         | s made withe configuration files take                                                   |
| Systems Location                                 |                                                                                    |                                                                                         |
| Linux                                            | (indows                                                                            |                                                                                         |
| /opt/distrix/etc/                                | \Pr amData\Dist<br>typic. 1y C:\Prog                                               | rix 4\etc (where \ProgramData is<br>ramData)                                            |
| Configura                                        |                                                                                    |                                                                                         |
| "Communic ion Cor.<br>figuration" on<br>page 137 | ofiguration of communication between E<br>out operates to others and how other not | Distrix nodes; both how the configured<br>les can connect to it.                        |
| "Logging Con-<br>figuration" on                  | Logging configuration for the Distrix node.                                        |                                                                                         |
| "Security Co<br>figuration"                      | Encryption and grouping configuration for s nodes.                                 | ecuring communication between Distrix                                                   |
| "Tunnels Con-<br>figuration" on<br>page 142      | Configuration of tunnels from the specified                                        | node.                                                                                   |

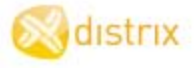

# **HTTP Server Configuration**

The Distrix HTTP API server is an application which contains an HTTP server and communicates with the local Distrix process to provide the HTTP API. The server reads its configuration from a file named dxhttp.cfg, which is in the etc directory, at ../etc relative to the bin directory. The configuration file contains a JSON object. The following parameters may be specified:

#### **Parameters**

| object. The following pa | arameters may be specified:                                                                                                    |
|--------------------------|----------------------------------------------------------------------------------------------------|
| Parameters               |                                                                                                    |
| apiAddress               | A string containing the IP address and port that the Distrix process istring on for API commands. Default: a local socket or (on Windows) a local pite                                                                                                    |
| webListenAddress         | A string containing an IP address and port on which to listen for HTTP con-<br>nections. Default: localhost:4000                                                                                                    |
| certPath                 | A path to an SSL certificate. If specified .*' ver win HTTPS instrong fHTTP.                                                                                                    |
| keyPath                  | A path to the corresponding key or the SSL conficate. Required if certPath is specified. Default: <empty></empty>                                                                                                    |
| staticPath               | A local filesystem path f. hich to static files (i.e. HTML, Javascript, images, etc). Default: < or                                                                                                    |
| staticUrl                | The base URL from which to srve `ic files. ⊾ ault: /static                                                                                                    |
| cors                     | A child object to bing the for wing pareters:<br>• enal of the Ar Support is enabled, allowing Javascript<br>requestor the Ar Support is enabled, allowing Javascript<br>requestor the Ar Support is enabled, allowing Javascript<br>Default:<br>• 110wedHos, A list of domain names from which requests are accep-<br>If not spec. d, all domains are accepted. Default: <empty></empty> |
| tokenFile                | The 'esvin path and file to use for authentication token storage. Default:<br>/etclens.cfg                                                                                                    |
| user .hPlugin            | The ap, pation to use for user authentication. If none is specified, user authen-<br>tion is abled. See authentication. Default: <empty></empty>                                                                                                    |
| userA                    | Ar ptional list of arguments to pass to the user authentication plugin. Default:<br>, pty>                                                                                                    |
|                          |                                                                                                    |

🔊 dıstrıx

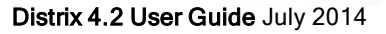

### Configuration

{

```
"apiAddress": "[::1]:2259",
"webListenAddress": "localhost:4000",
"staticUrl": "/static",
"staticPath": "./static/",
"cors": {
    "enabled": true,
    "allowedHosts": null },
"keyPath": "", "certPath": "",
"userAuthPlugin": "bin/htpasswdauth",
"userAuthArgs": ["conf/htpasswd.conf"],
"tokenFile": "conf/tokens.conf"
```

# Communication Configuration

The file Communication.cfg is used in the second second se

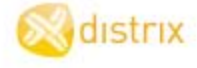

```
"name": "Distrix-abc.local",
"network": "Distrix",
"maxQueueSize": 10485760,
"modules": {
     "UDP": {
          "accept": true,
          "acceptPatterns": ["*"],
          "failoverOrder": 0,
          "spillOrder": 0,
          "heartbeatInterval": 500, "maximumSegmentSize": 1472,
          "useChecksum": true,
          "bandwidthEstimate": 0,
          "listenPort": 24444, "minConnectRetryInterv. 50,
                                                            ": 1,
          "maxConnectRetryInterval": 2000, "
                                                    Thre.
          "requireHelloCookie": true,
          "enabled": true,
          "targets": [{
                    "target":"192
                                     3.40.1.
                                                 net-
                    work": null,
                    "config": null
               }],
          "linkSpecific'
               "127.0.0.4":
                                  .": 2
                     "failoverOr
     "TCP": {
                   tr
           accept tterns": ["*"],
          "failov Order": 0,
          "spil' der": 0,
               .oeatInterval": 500, "maximumSegmentSize": 2920,
          "useChecksum": false,
          "bandwidthEstimate": 0,
          "listenPort": 25444,
          "connectTimeout": 2000,
          "handshakeTimeout": 5000,
          "enabled": true,
          "targets": [{
```

🔀 dıstrıx

```
"target": "192.168.40.135", "net-
work": null,
    "config": {
    }
    }],
    "linkSpecific": {
    }
}
}
```

# **Security Configuration**

The file Security.cfg is used to configure the conficates Direct uses for authentication, authorization and encryption. It contains one list of "caCents" and configure the configure the configure th

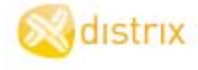

```
"security": "full",
"apiGroupSuffix": "",
"caCerts": [{
          "type": "ecc",
           "name": "ca.ecc.pub",
          "trust": ["*"],
           "file": "ca.ecc.pub"
     }, {
           "type": "openssl",
          "name": "CAs.pem",
           "trust": ["*"],
          "file": "CAs.pem"
     }],
"signerCerts": [{
          "type": "ecc",
           "name": "cert.ecc",
           "purpose": ["Network.Distri
                                         "file
                                                     c.ecc"
                                                 н
     }, {
          "type": "ecc",
          "name": "tunnels.cc",
                                'strix"],
                                          File": "unnels.ecc"
          "purpose": ["Tu .
     }, {
          "type": "ecc",
           "name' itoring.ecc",
           "purpos ': [ ______ring"],
           "file": onitori
     }, {
           type": "e ",
           "name": "cc iguration.ecc", "purpose": ["Con-
                   ["מכ
           file": configuration.ecc"
     }, {
          ----
               . "ecc",
           name": "security.ecc",
           "purpose": ["Security"],
           "file": "security.ecc"
     }, {
           "type": "ecc",
           "name": "provisioning.ecc", "purpose": ["Pro-
```

🔀 dıstrıx

```
visioning"],
   "file": "provisioning.ecc"
}]
```

# Link Modules Configuration

Distrix 4.2 includes TCP and UDP Link Modules which can be specifically configue (as in the exple), with braces, and preceded by the link module's name and a colon.

#### Example

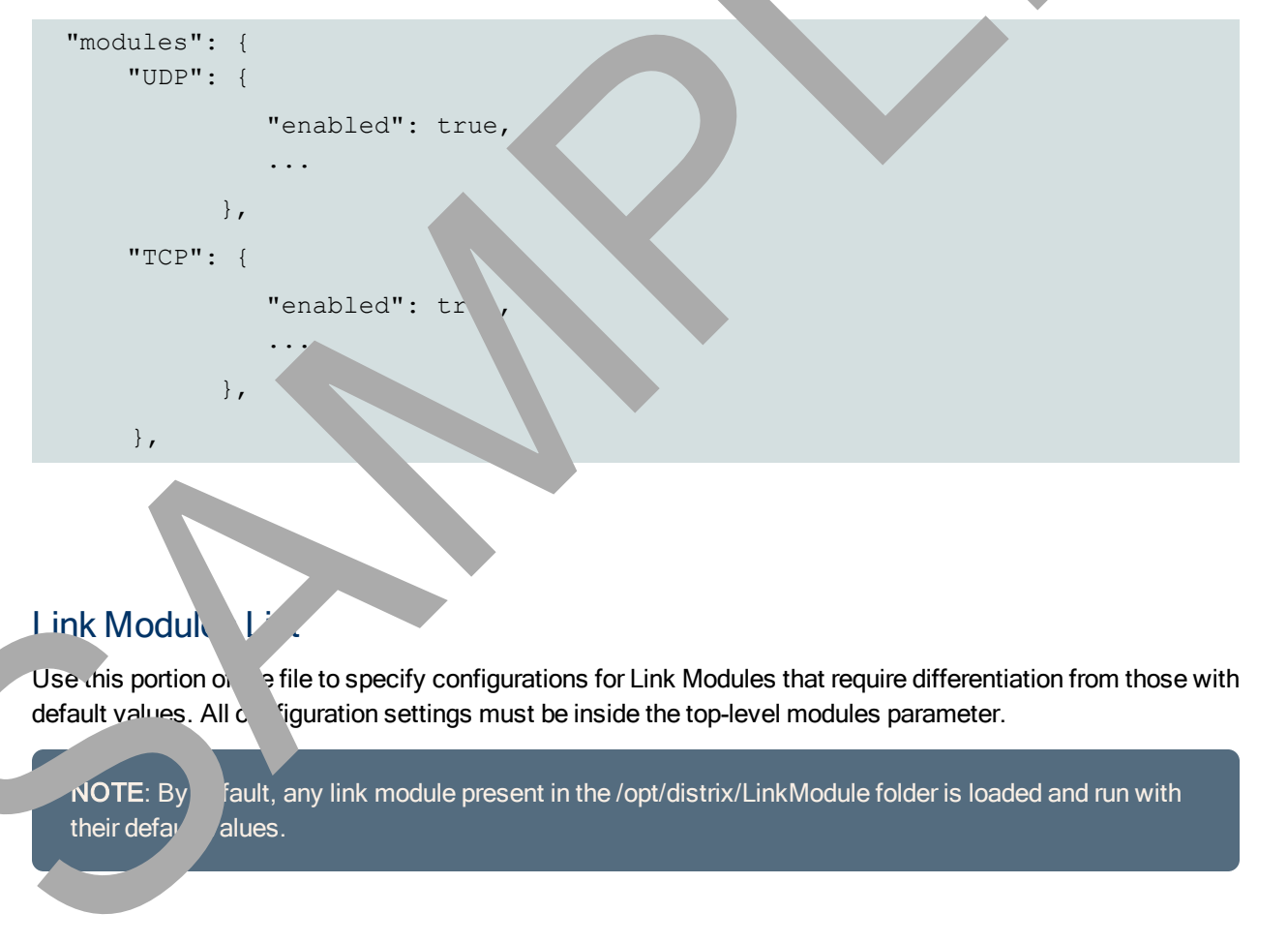

There are two ways a Link Module can be disabled or explicitly enabled:

- Specify false (or true) as the entirety of the link module configuration, avoiding the use of the enabled option altogether.
- Specify enabled: false (or true) within the body of the specific module's configuration.

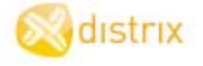

# Disabled

```
"modules": {
    "UDP": false,
    "TCP": true,
```

# Enabled

```
"modules": {
    "TCP": {
        "enabled": false,
        ...
        },
    }
```

# **Tunnels Configuration**

The file Tunnels.cfg is used for configuring Distrix tunn 5. Th. SON object in this file consists of a single name, "instances", whose value is a ' spiects desc ing the nel instances. (See **Tunnel Instance Configuration** in the API Control Gue

**NOTE**: When configuring a tunnel using the onfiguration rates, Tunnels.cfg must be modified on all nodes which are to be all independents in order to establish the tunnel. If using the Distrix user interface (UI) to configure the nels, and inputial endpoints can be selected and configured at once.

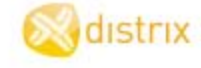

### Example

```
{
    "instances": [{
               "type": "UDP",
              "uuid": "1D4142A8-B6B856B8-3ED35CDC",
               "name": "UDPBroadcast",
              "id": "UDPBroadcast",
              "group": "Tunnels.Distrix",
              "linkType": "broadcast", "reorderTimeout
                                                           10
              "priority": 0,
              "encrypted": true,
              "destAddr": "127.0.0.1:3000"
               "bindAddr": "127.0.0.1:2000"
         }, {
              "type": "UDP",
              "uuid": "091C4214 _34E92F3-3 57FC8",
              "name": "Other UD. roadcas
              "id": "myudp"
              "group": "I
                             's.Dis.
                                        21
              "linkType": r 'cast", 'eorderTimeout": 10,
              "priority": 0
               "encrypted": t. e,
                     dr": "12 0.0.1 001", "bindAddr":
               "
               "12 ... 5000"
         }],
              "type": "Ur
                 d": "CEDB B-C9F8E306-2A2BD9C7",
               "na
                    "dpP2P',
               " ers": ______strixabc.local","ubuntu"],
               id": "UdpP2P",
               "group": "Tunnels.Distrix",
               linkType": "p2p",
                eorderTimeout": 100,
              "priority": 5,
              "encrypted": false,
              "bindAddr": "127.0.0.1:2001",
              "remoteDest": "127.0.0.1:3001", "timeout": 10000
         }]
```

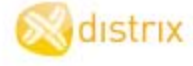

# App Tunnel Connector

Distrix's application tunnel connector enables building client applications that connect directly to a local Distrix gateway without needing to manage a socket connection.

Internally, App tunnel clients use a TCP socket to initially discover the local Distrix gateway and then use a faster inter-process communication (IPC) mechanism to transfer data. The TCP port that the Disc gateway listens on can be controlled by setting the "port" value in the AppTunnel.cfg configuration file lowed at the following:

### Linux

/opt/distrix/etc/AppTunnel.cfg

#### Windows

C:\Program Files\Distrix 4\etc\AppTunnel.cfg

**NOTE**: App tunnel clients can only connect to a Distrix gate any on the me make a. For accurity reasons, app tunnel clients must be running as the same are as the Dian x gateway are root/administrator) in order to connect.

### Guidelines

| Installation         | lf                                                                                        | Then                                                                                                    |  |  |  |
|----------------------|-------------------------------------------------------------------------------------------|----------------------------------------------------------------------------------------------------|--|--|--|
|                      | allowing App tronnections                                                                 | the istrix gateway must be running the App. unnel plugin which is included with the core Distrix 4.1 installer.                                        |  |  |  |
|                      | der find new App tunn. Fients                                                             | the Distrix developer package must be<br>installed to provides the necessary header<br>files and libraries to build App tunnel client<br>applications. |  |  |  |
| Build <sup>;</sup> a | To use the p tunnel functionality the client application must include                     |                                                                                                    |  |  |  |
| Clie                 | <ul> <li>the pp tunnel header file, and</li> </ul>                                        |                                                                                                    |  |  |  |
|                      | link in the client library.                                                               |                                                                                                    |  |  |  |
|                      | Both the leader file and the client library are included in the Distrix developer's (dev) |                                                                                                    |  |  |  |
|                      | pac <sup>1</sup> ع. They are installed at the following locations:                        |                                                                                                    |  |  |  |
|                      | neader File                                                                               |                                                                                                    |  |  |  |
|                      | Linux                                                                                     |                                                                                                    |  |  |  |
|                      | /opt/distrix/include/dx_apptunnel.h                                                       |                                                                                                    |  |  |  |
|                      | Windows                                                                                   |                                                                                                    |  |  |  |

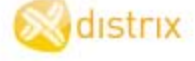

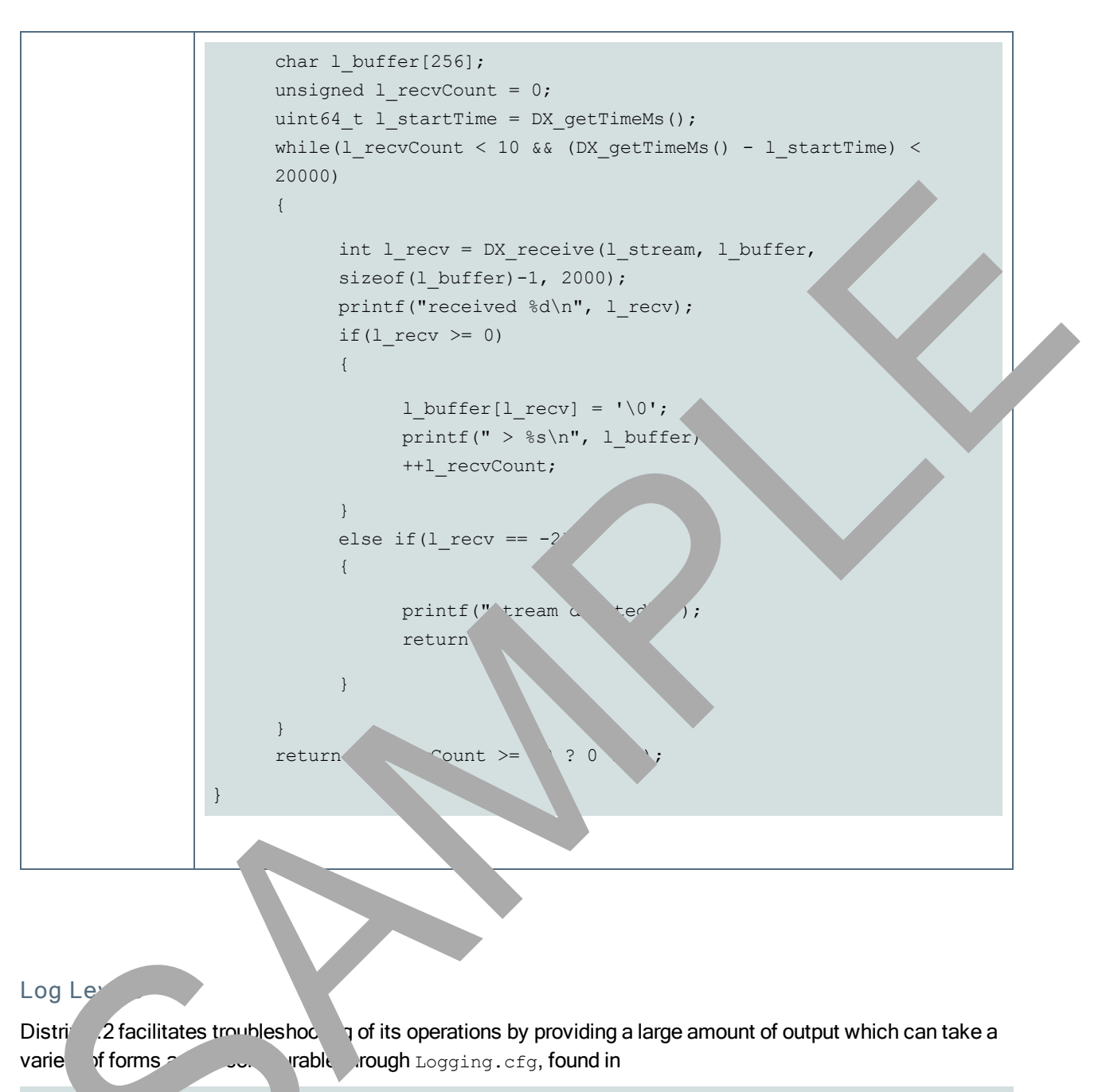

uistrix/Conf /Logging.cfg.

As with the other configuration on files, attributes are denoted by their name, followed by a colon and then their setting (as outlined w). If any attribute is missing, its default value is employed. If the entire file is missing, default values are assumed for all attributes.

There are seven logging levels, in order of increasing verbosity (each level logs all preceding levels). If not otherwise specified, the log level defaults to "info".

distrix

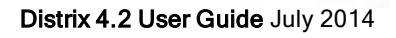

| Levels    | Logs                                                        |
|-----------|-------------------------------------------------------------|
| "off"     | Doesn't log at all, regardless of any other settings.       |
| "fatal"   | Only those errors that cause catastrophic failure.          |
| "error"   | Serious errors.                                             |
| "warning" | Potential issues which haven't progressed to or ant errors. |
| "info"    | Information about the normal operation of L ix.             |
| "debug"   | Detailed information about the normal operation ,x.         |
| "trace"   | Information about every operation performed by Distr.       |

# Syntax

level: loglevel,

## Example

level: "info",

# Log Outputs

Distrix 4.2 can log to any come tion of the ving outputs (or none, if all are disabled).

# Attributes

| Name   | escriptio                                                                                                    | Default<br>Values |
|--------|----------------------------------------------------------------------------------------------------|-------------------|
| printf | If ended, [[[Undefined variable VersionNumbers.Version1]]] outputs any logging to stand output though not if it is running as a service.; true or false. | true              |
| gu     | nabled [[[Undefined variable VersionNumbers.Version1]]] logs to a syslog ver when a target (syslog server hostname or IP address) is specified.          | false             |
| file   | If enabled, [[[Undefined variable VersionNumbers.Version1]]] logs to one or more logfiles. The following values must be specified:                       | disabled          |
|        | <ul> <li>name: The file path as a quoted string.</li> </ul>                                                                                              |                   |
|        | <ul> <li>maxSize: The maximum size (in bytes) of any one log file.</li> </ul>                                                                            |                   |
|        | <ul> <li>maxFiles: The maximum number of rollover files; a numerical suffix is<br/>appended. (e.g. output.log.2)</li> </ul>                              |                   |

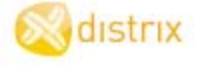

When the maximum number of files is reached, the oldest log file is overwritten. Log roll-over can be induced before maxSize is reached by sending SIGHUP to the Gateway process.

### Syntax

#### Example

```
outputs: {
    printf: true,
    syslog: "localhost",
    file: {name: "/var/log/distrix/outp" q", n. `ize: 1000'
    maxFiles: 2}
```

# Logging Configuration

The file Logging.cfg controls the log output of the Disorphoss, which by be used for debugging or troubleshooting purposes. The top level entries control be general output, printf is true, the output is printed to stdout. If syslog is set to an IP add to shootname, an output sent in syslog format over UDP. The api child object controls the log output relevance of the set of the set

The configuration file is found at the following . tion:

### Linux

```
/opt/distrix/etc/Log ng.cf
```

### Window

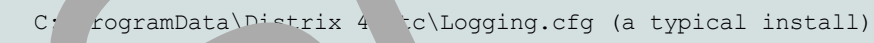

150

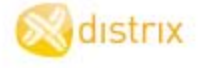

#### Example

```
"level": "debug",
"outputs" : {
     "printf": true,
     syslog: "localhost", // hostname of syslog server file: ____me: "out-
     put.log", maxSize: 10000, maxFiles: 2} //path is related to the reway
     support directory (/opt/Distrix on linux)
     // maxSize is in bytes, maxFiles indicates rollover fi -
                                                                  ends numer-
     ical suffix (eg. output.log.1) // Can cause log rollover
                                                                 Jending
     SIGHUP to the Gateway process
},
api: {
     level: "info",
     outputs: {
           printf: true, syslog. calhost"
                                             / hostname 👉 syslog
           server
           file: {name: "< >g", ma
                                         . 10000, maxFiles: 2} //path is
           relative to the \hfill v supply directory (/opt/Distrix on
           linux)
           // maxSize is in b_ es, Files 1 dicates rollover files -
                 umerical s. fix ( output.log.1)
           appe<sup>,</sup>
                        og roll ver by ending SIGHUP to the Gateway pro-
           // Ca 'au
           cess
```

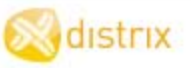

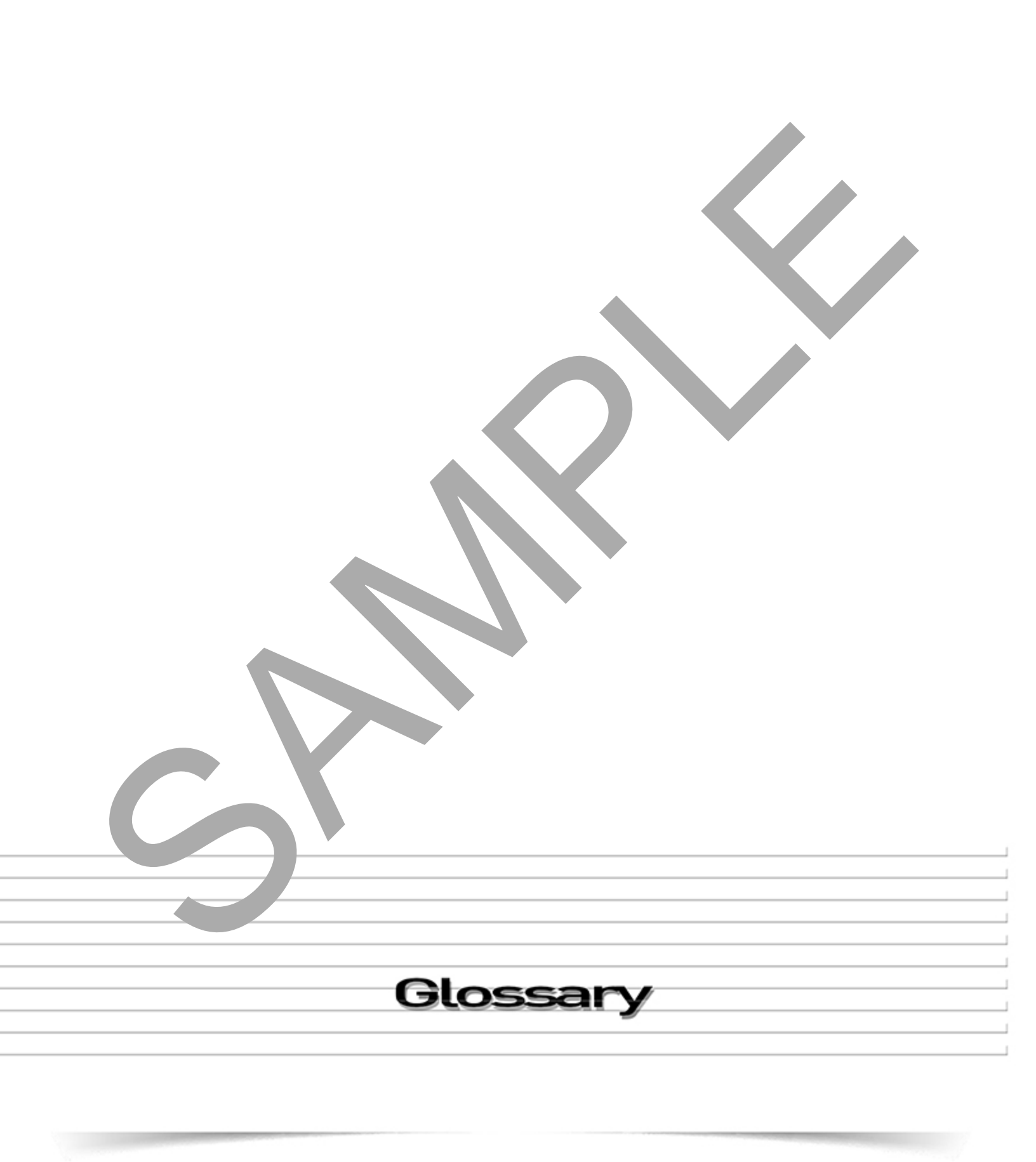

# Glossary

#### A

#### Application Programming Interface (API)

Specifies how some software components should interact with each other An API come in the form of a library that includes specifications for routines, data structures, objections sees, and variables. In some other cases, notably for SOAP and REST services, an API comes as juge specification of remote calls exposed to the API consumers. An API differs from an application binary in that applies in that applies source code based while an ABI is a binary interface. For instance POSIX is a PI, while the track Standard Base is an ABI.

#### Asynchronous

Not occurring at the same time; operating without the use of time intervals,

#### Asynchronous Transfer Mode (ATM)

A standard defined in the 1980's and igned to uni elecommunication and computer networks. It was designed for a network that must handle h tradiť I high-throughput data traffic (e.g., file transfers), and real-time, low-latency cor \* such as a video. ATM is a core protocol used over the phone network (PSTN) and Integrated Services Digital SONET/SDH backbone of the switche Network (ISDN), but its use is in favou II IP. ATM provides functionality that is similar to both circuit switching and packet switching ses asynchronous time-division multiplexing, and 'works: A (ISO-0) mes) called cells. This differs from approaches encodes data into small, fixed-siz / pac such as the Interrot Protocol or Eta met the se variable sized packets and frames. ATM uses a conin which a val circ oust be established between two endpoints before the nection-orient actual data exch. These tual circ. is may be "permanent", i.e. dedicated connections that e L are usually precon. provider, or "switched", i.e. set up on a per-call basis using sigred by ervi terminated. nalling and disconne. when u.

#### В

#### Broadcast unnel

In a broken tunnel, data sent over the Distrix network from one endpoint is delivered to all other endpoints in tunnel that are configured to receive data. Note: Data is only delivered to the members of the not broadcast throughout the Distrix network. Broadcast tunnel endpoints may be configured data beceive data, or both. A broadcast tunnel endpoint that is configured to send data consumes concernably for network resources, even if no data is being sent over it.

#### Buffer

offer routine or storage medium used in telecommunications compensates for a difference in rate of now of data, or time of occurrence of events, when transferring data from one device to another. A buffer is primarily used for input, output, and sometimes very temporary storage of data that is either en route between other media or data that may be modified in a non-sequential manner before it is written (or read) in a sequential manner. A "Disk Cache" or "File Cache" keeps statistics on the data contained within it and commits data within a time-out period in write-back modes. A buffer does none of this.

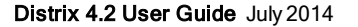

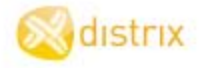

#### L

#### Latency

In a packet-switched network, latency is the delay between the sender and the receiver decortinit; mainly a function of the signal's travel and processing time at nodes the information travers of a packetswitched network it is measured from the source sending a packet to the destination received it, or from source to destination plus the one-way latency from the destination back to the source dency is compounded by traffic congestion, some network protocols and electromagnetic interference.

#### LDAP

The Lightweight Directory Access Protocol (LDAP) is an application protocol for accessing an aintaining distributed directory information services over an Internet Protocol (IP) network. The LDA, us to provide a "single sign-on" where one password for a user is share tween many services, sucapplying a company login code to web pages (so that staff log in only on to company computers, and then are automatically logged into the company intranet). A client starts and AP session by concerning to an LDAP server, called a Directory System Agent (DSA), or the P or Up the neurally processing and the starts and the server of the server of the

#### **Least Required Access**

Least permission or least required access are security als when you only get to know what you need to know it.

#### Link (Distrix)

A single point-to-point transport path between the Discordes. Cut antly we support UDP and TCP links. For example, a single TC connection between two trix nodes is a link.

#### **Link Module**

A plugin that provides the ability to crulinks over ven protocol. Distrix has a TCP link module and a UDP link module

#### Long Polling

The browser makes asymptotous request of the server, which may wait for data to be available before recuted by the client. The response of the processing of the response, the browser creates and sends another XHR, to await the server, to be red as the vent occurs.

Μ

#### MAC table

Layer 2 switching uses the Media Access Control Address (MAC address) from the host's network interface cards (NICs) to decide where to forward frames. Layer 2 switching is hardware based which means switches use application-specific integrated circuit (ASICs) to build and maintain filter tables (also known as MAC address tables or CAM tables). One way to think of a layer 2 switch is as a multiport bridge. Layer 2 switching is highly efficient because there is no modification to the data packet, only to the frame encapsulation of the packet, and only when the data packet is passing through dissimilar media (such as from Ethernet to FDDI).

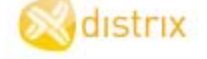